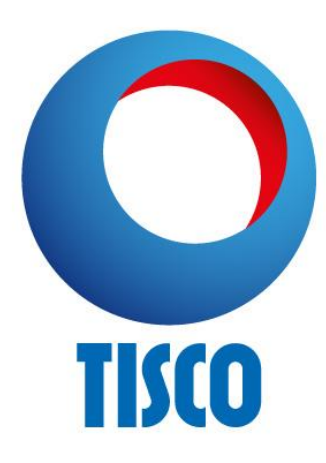

# การใช้งานระบบเปิดบัญชีออนไลน์ E-OPEN ACCOUNT TISCO Securities

| Contents                                 | Page |
|------------------------------------------|------|
| 1. รายละเอียด และเงื่อนไขการเปิดบัญชี    | 2    |
| 2. ช่องทางการเปิดบัญชี                   | 3    |
| 3. การลงทะเบียนใช้งานระบบ E-OPEN ACCOUNT | 4    |
| 4. การกรอกข้อมูลในระบบ E-OPEN ACCOUNT    | 12   |
| 5. การยืนยันตัวตนด้วย NDID               | 36   |
| 6. การยกเลิกการยืนยันตัวตน NDID          | 41   |
| 7. การแก้ไขข้อมูล                        | 43   |
|                                          |      |

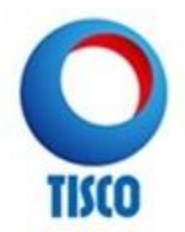

# รายละเอียด และเงื่อนไขการเปิดบัญชี

### การเปิดบัญชี ออนไลน์ มี 2 ประเภท

- 1. บัญชีเงินสด (Cash Balance)
- 2. บัญชีกองทุนรวม (Mutual Fund)

### เงื่อนไขสำคัญ

ถูกค้าต้องเป็นบุคคลธรรมดา
 ถูกค้าต้องเป็นบุคคลสัญชาติไทย

3. ลูกค้าต้องมีอายุตั้งแต่ 20 ปีขึ้นไป

### สิ่งที่ต้องเตรียมก่อนเปิดบัญชี มีดังนี้

1. สมัครบริการยืนยันตัวตน NDID กับผู้ให้บริการ<mark>ก่อนการเปิดบัญช</mark>ี

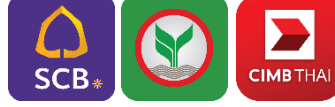

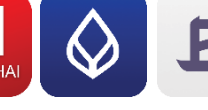

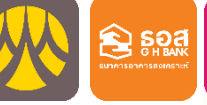

ttb

- 2. บัตรประชาชน (ตัวจริง สำหรับถ่ายภาพ)
- 3. ทะเบียนบ้าน (ตัวจริง หรือ สำเนาเอกสาร)
- 4. หน้ำแรกสมุดบัญชีธนาคาร (ตัวจริง หรือ สำเนาเอกสาร)
- 5. สำเนาหนังสือรับรองเงินเดือน หรือสำเนารายการเดินบัญชีธนาคารย้อนหลัง 3 เดือน

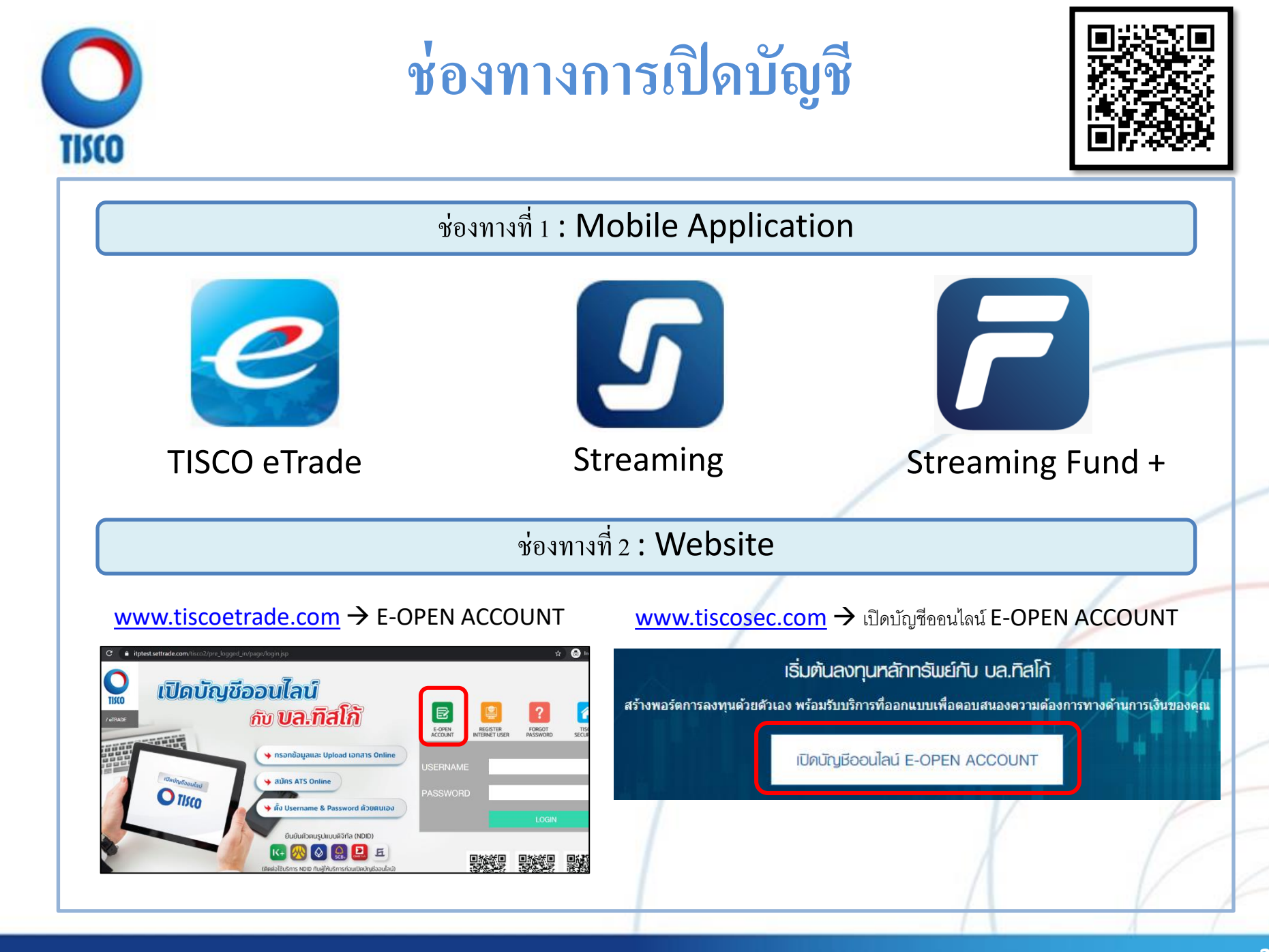

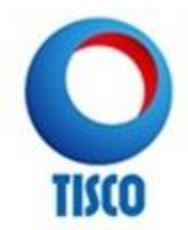

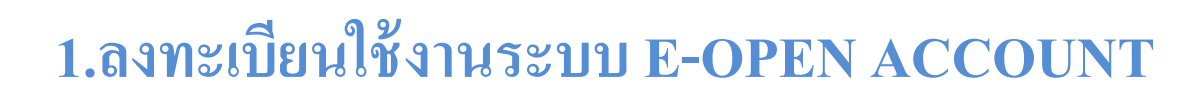

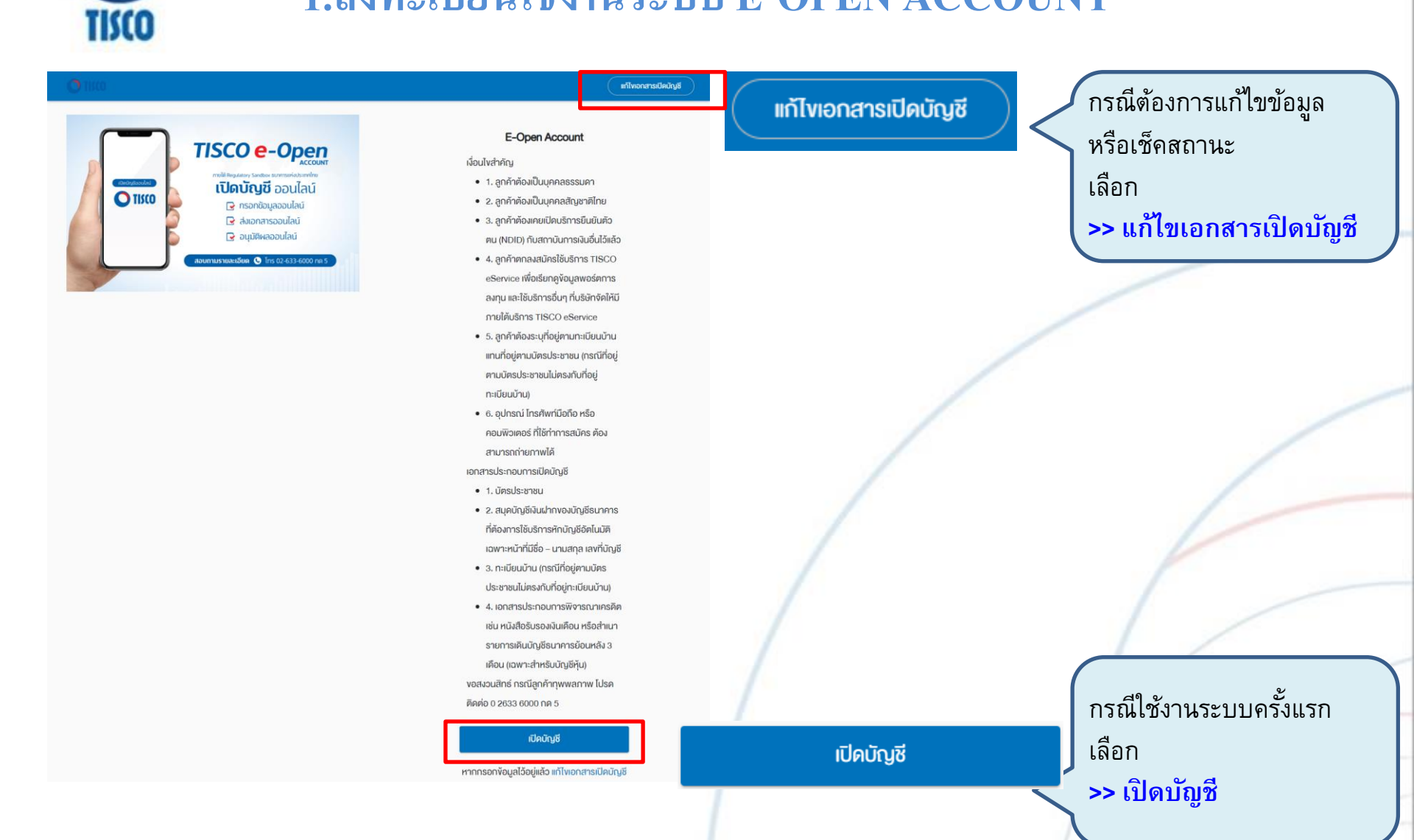

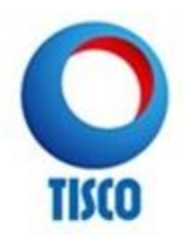

### เลือกประเภทบัญชี

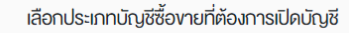

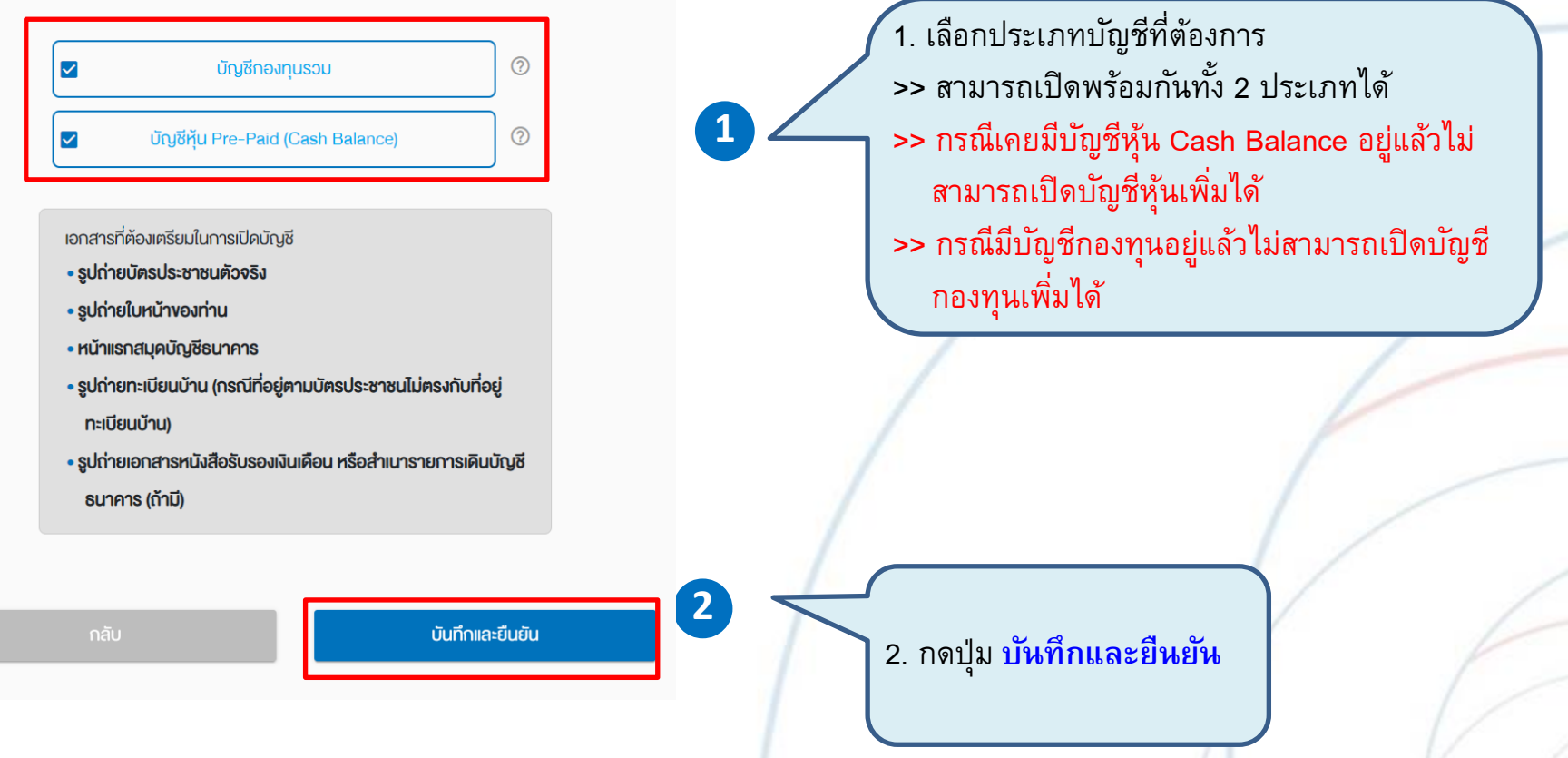

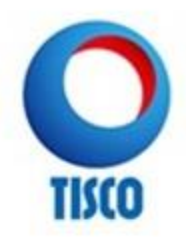

### **E-Open Account** ชื่อ (ไทย) \* 1. กรอกข้อมูลส่วนตัว 1 นามสกุล (ไทย) \* 2. กดตรวจสอบเพื่อเช็คว่า ไม่ใช่โปรแกรมอัตโนมัติ หมายเลงบัตรประชาชน \* วันเดือนปีเกิดที่ปรากฎในบัตรประชาชน กดปุ่ม ยืนยันเบอร์มือถือ ปี\* เดือน\* วัน\* -- เลือกปี -- 🔹 -- เลือกเดือน -- 🔹 -- เลือกวัน -- 👻 <u>หมายเหตุ:</u> เลือก "ไม่มี" ถ้าไม่มีข้อมูลเดือนหรือวัน เลงหลังบัตรประชาชน (Laser Code) \* (2) ตัวอย่างเลงหลังบัตรประชาชน <u>หมายเหตุ:</u> ข้อมูลข้างต้นผู้ให้บริการจะนำไปใช้ในการตรวจสอบกับฐานข้อมูลของกรมการ ปกครองเท่านั้น โทรศัพท์มือถือ \* +66 . 2 CAPTCH/ 🗸 ฉันไม่ใช่โปรแกรมอัตโนมัติ 3 ยืนยันเบอร์มือถือ

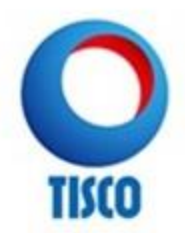

กรณีที่ข้อมูลไม่ถูกต้อง หรือสถานะบัตรไม่สามารถใช้งานได้ตามกรมการปกครอง ระบบจะแสดงข้อความดังนี้

| เกิดง้อมิดพลาด                                                     | ×   |
|--------------------------------------------------------------------|-----|
| ง้อมูลบัตรประชาชนไม่ถูกต้อง หรือ บัตรประชาชนไม่สามารถใช้งานได้แล้ว |     |
|                                                                    | ปิด |
|                                                                    |     |

กรณีที่ข้อมูลบัตรประชาชนถูกใช้ลงทะเบียนไปแล้ว ระบบจะแสดงข้อความดังนี้

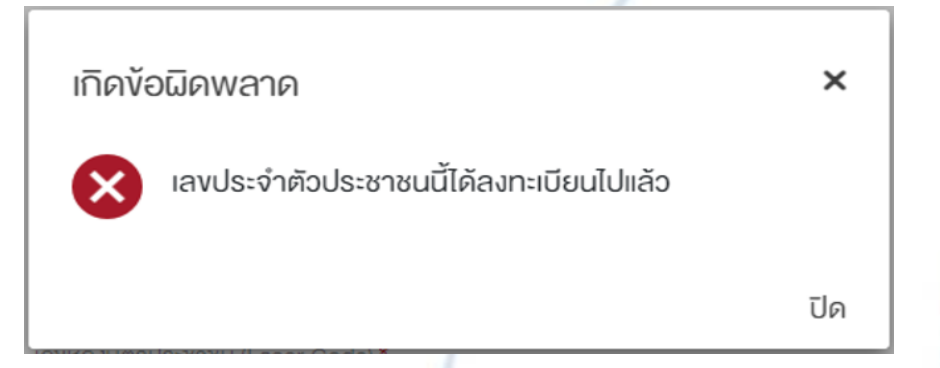

หมายเหตุ : ถ้าพบข้อความแจ้งข้อผิดพลาด และไม่สามารถใช้งานระบบต่อได้ ให้ติดต่อเจ้าหน้าที่การตลาด หรือ บริษัทฯ

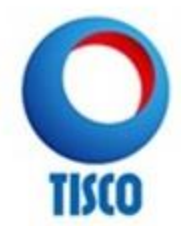

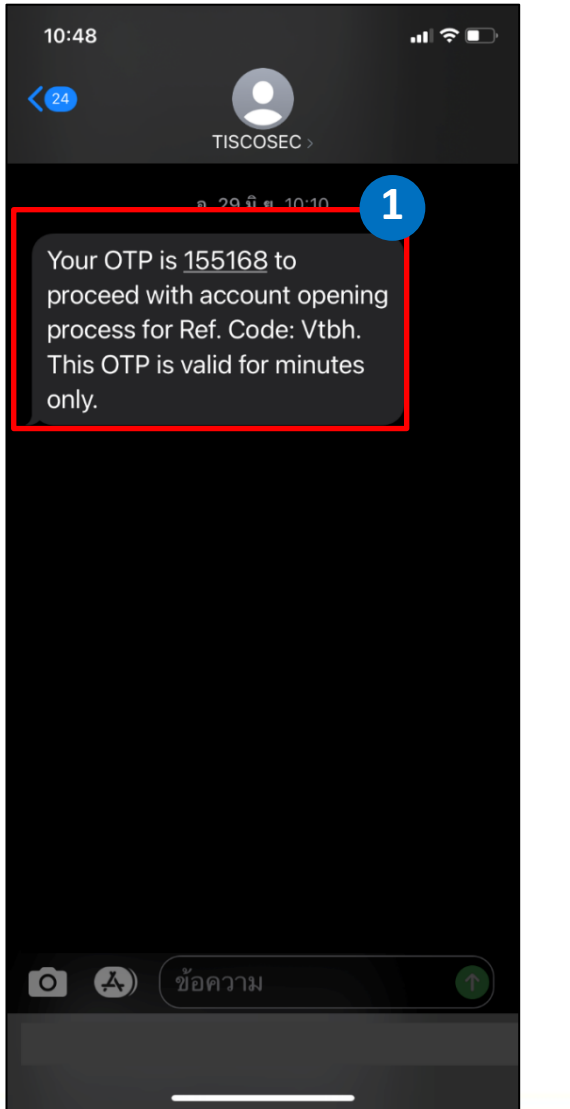

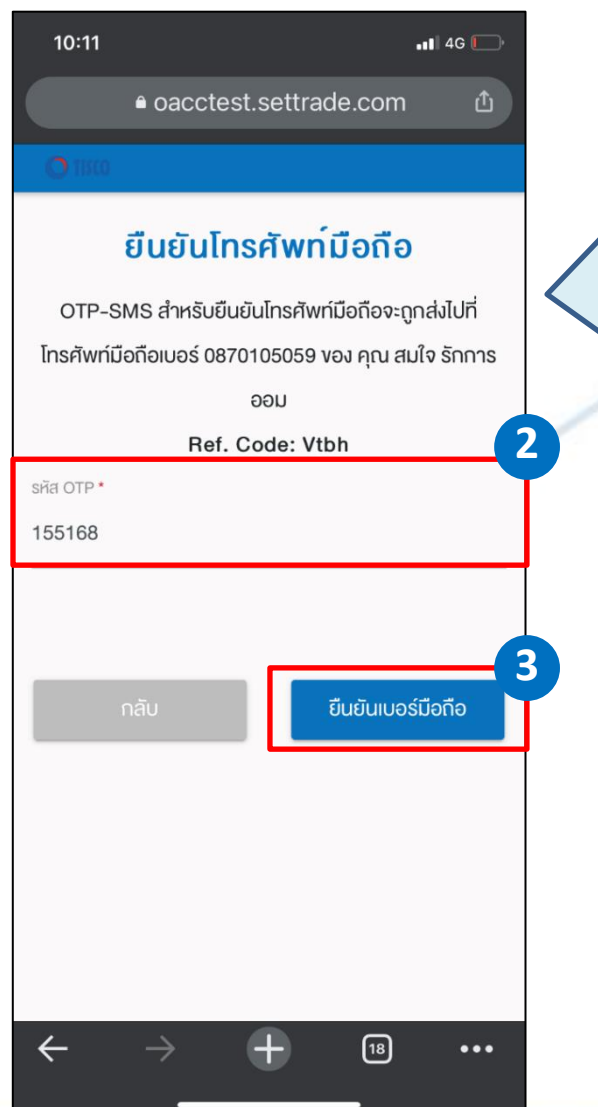

1. ระบบส่ง SMS รหัส OTP ไปที่มือถือตามเบอร์ที่ระบุไว้

2. กรอกรหัส OTP ตามที่ ได้รับ SMS

กดปุ่ม ยืนยันเบอร์มือถือ

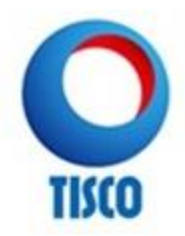

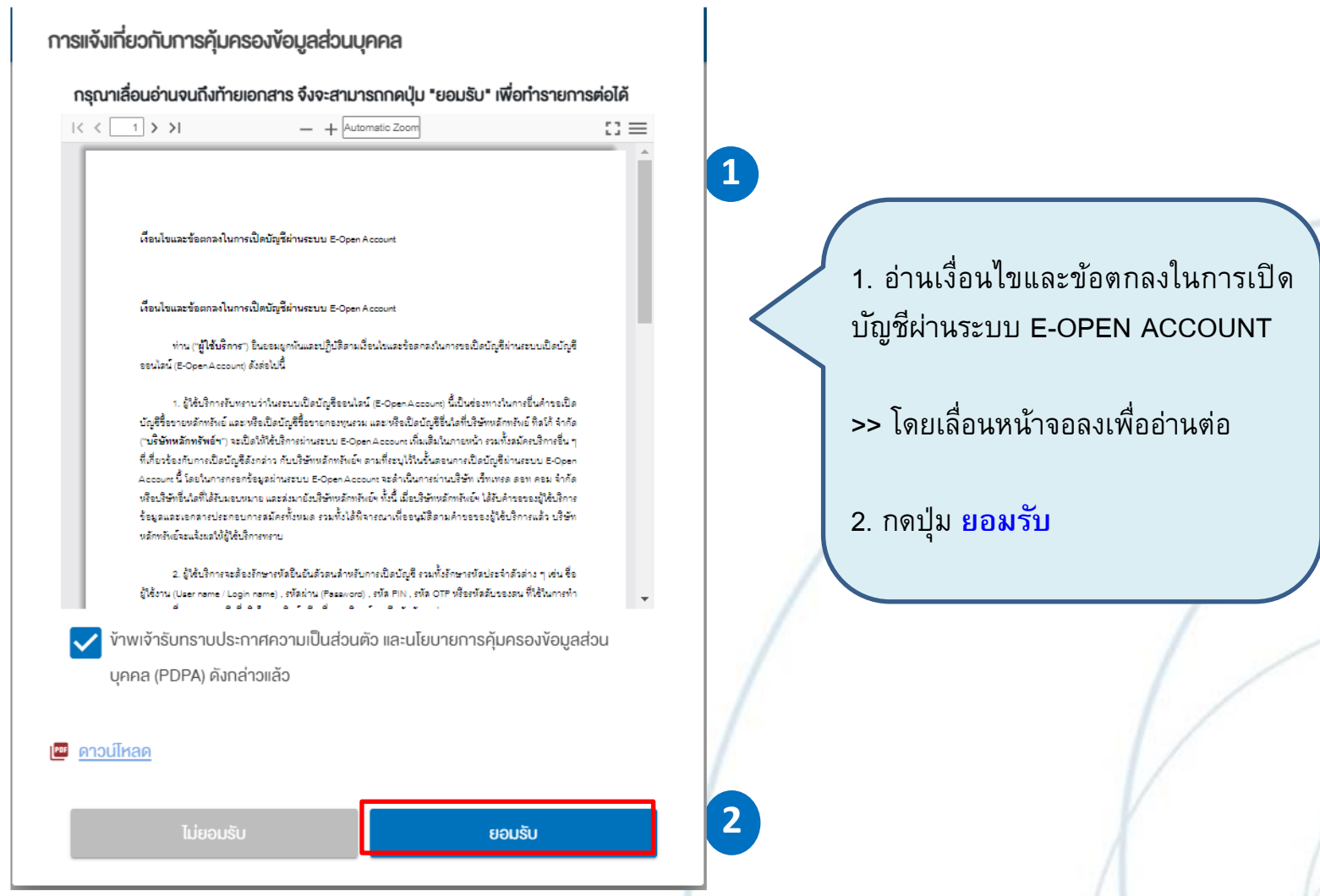

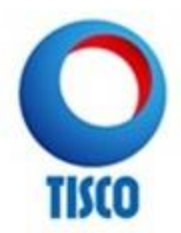

### ตั้งรหัสยืนยันตัวตนสำหรับการเปิดบัญชี

กรุณาตั้งและจดจำ "รหัสยืนยันตัวตน (Password)" เพื่อใช้ในการเปิด บัญชีและแก้ไขข้อมูล (กรณีการเปิดบัญชีของท่านไม่สมบูรณ์)

| 1 ยืนยันตัวตนโด<br>งองผู้ให้บริการ<br>เคยสมัคร NDID |
|-----------------------------------------------------|
| 1 ยืนยันตัวตนโด<br>งองผู้ให้บริการ<br>เคยสมัคร NDID |
| <mark>งองผู้ให้บริการ</mark><br>เคยสมัคร NDID       |
| เคยสมัคร NDID                                       |
|                                                     |
| หรือแอเ โทองนู้ให้เ                                 |
|                                                     |
|                                                     |
| 2                                                   |
| 9                                                   |
|                                                     |

### เลือกรูปแบบการยืนยันตัวตน

เลือกรูปแบบการยืนยันตัวตนสำหรับการเปิดบัญชี โนยันตัวตนโดย National Digital ID (NDID) แบบผ่านแอปพลิเคชัน เองผู้ให้บริการพิสจน์และยืนยันตัวตน เช่น ธนาคาร

คยสมัคร NDID กับธนาคารหรือผู้ให้บริการ NDID และมีแอป Mobile Banking

 กำหนดรหัสผ่านสำหรับใช้เข้า ระบบ E-OPEN ACCOUNT
 > รหัสความยาว 8-10 ตัวอักษร
 > มี A-Z, a-z, 0-9 เช่น AbCdEf123

กดปุ่ม ยืนยัน

3

3. กดเลือก ยีนยันตัวตนผ่าน ระบบ National Digital ID (NDID)

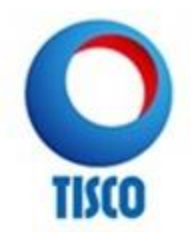

# การกรอกข้อมูลในระบบ E-OPEN ACCOUNT

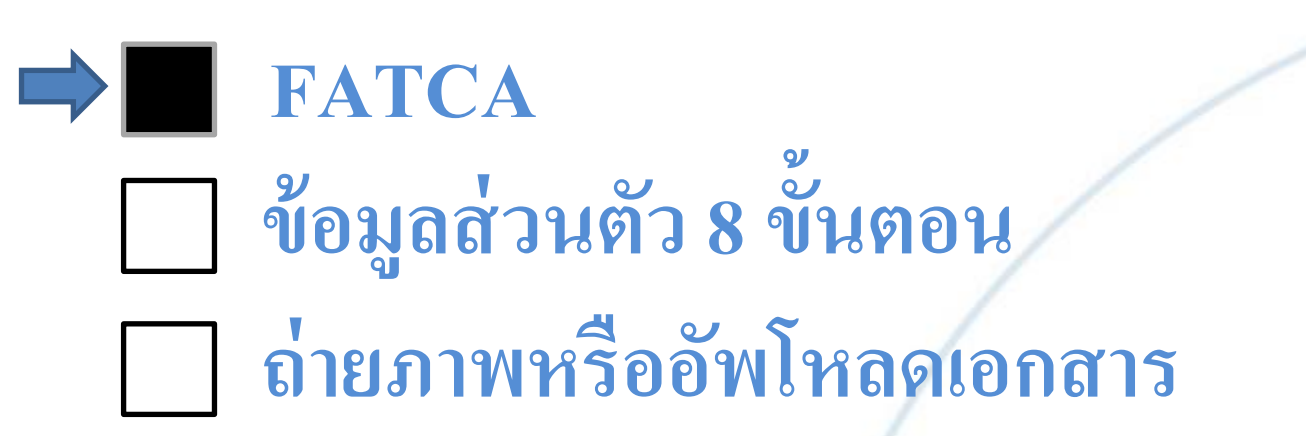

# 2. ขั้นตอน การกรอกข้อมูล : FATCA

2

### ตรวจสอบคุณสมบัติก่อนเปิดบัญชี

ความเป็น/ไม่เป็นบุคคลอเมริกัน

ท่านยืนยันว่าไม่ได้เป็นพลเมืองอเมริกัน ไม่ได้อาศัยอยู่ใน สหรัฐอเมริกา และไม่ได้ถือบัตรประจำตัวผู้มีถิ่นที่อยู่ถาวรอย่าง

ถูกต้องตามกฎหมายในสหรัฐอเมริกา (เช่น กรีนการ์ด) 🕠

บันทึกและไปต่อ

บริษัทหลักทรัพย์ทิสโก้ จำกัด โทร 02-633-6000 กด 5

บุคคลอเมริกา >> กดที่ปุ่มเครื่องหมาย 2. กดปุ่ม บันทึกและไปต่อ หมายเหตุ

1. ตรวจสอบความเป็น/ไม่เป็น

กดปุ่ม 🛈 เพื่ออ่านเงื่อนไข การตรวจสอบความเป็น/ไม่ เป็นบุคคลอเมริกา

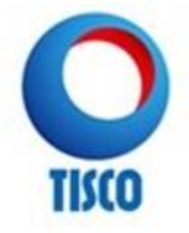

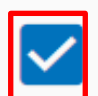

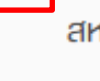

1

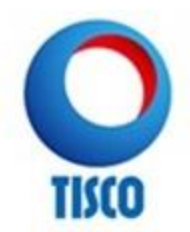

# การกรอกข้อมูลในระบบ E-OPEN ACCOUNT

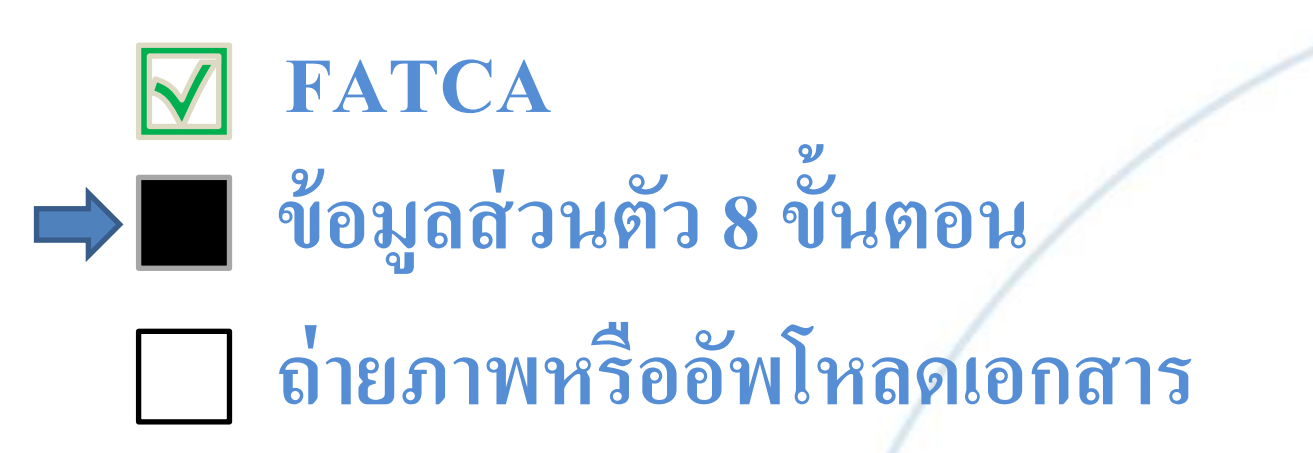

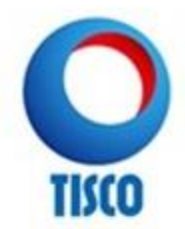

# 2. ขั้นตอน การกรอกข้อมูล : ข้อมูลส่วนตัว (1)

| νఀอ౹                  | มูลส่วนตัว (P | ersonal) |   |   |  |
|-----------------------|---------------|----------|---|---|--|
| คำนำหน้าชื่อ *        |               |          |   |   |  |
| เลือกคำนำหน้าชื่อ     |               |          | 1 | 1 |  |
| ซื่อ (ไทย)            |               |          |   |   |  |
| ทดสอบ                 |               |          |   |   |  |
| นามสกุล (ไทย)         |               |          |   |   |  |
| ทดสอบ                 |               |          |   |   |  |
|                       |               |          |   |   |  |
| ชื่อ (อังกฤษ) *       |               |          |   |   |  |
|                       |               |          |   |   |  |
| นามสกุล (อังกฤษ) *    |               |          |   |   |  |
| วันเดือนปีเกิด (พ.ศ.) |               |          |   |   |  |
| 15/12/2530            |               |          |   |   |  |

| สัญชาติ                                           |                                           |
|---------------------------------------------------|-------------------------------------------|
| ไทย                                               |                                           |
| หมายเลงบัตรประชาชน                                |                                           |
| 4-8594-73506-82-7                                 |                                           |
| วันที่หมดอายุบัตร (พ.ศ.) <b>*</b> 🗎 🔲 ตลอดชีพ     |                                           |
|                                                   | 1. ระบุข้อมูลส่วนตัวให้ครบถ้วน            |
| สถานภาพการสมรส *                                  | <ol> <li>กดปุ่ม บันทึกและไปต่อ</li> </ol> |
| เลือกสถานภาพการสมรส 🔹                             |                                           |
|                                                   |                                           |
| 2                                                 |                                           |
| บันทึกและไปต่อ                                    |                                           |
| บริษัทหลักทรัพย์ทิสไก้ จำกัด โทร 02-633-6000 กด 5 |                                           |
|                                                   |                                           |

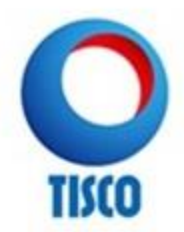

# 2. ขั้นตอน การกรอกข้อมูล : ข้อมูลส่วนตัว (2)

| 026336000               | 1 |
|-------------------------|---|
|                         |   |
| INSAWNUƏDƏ              |   |
| 0900100940              |   |
| อีเมล *                 |   |
| tiscoetrade@tisco.co.th |   |
| ຕົມເຕັມເລັມ ເລ *        |   |
| tiscoetrade@tisco.co.th |   |
|                         |   |

| ที่อยู่ตามบัตรประชาชน |         |        |                             |
|-----------------------|---------|--------|-----------------------------|
| เลงที่ <b>*</b>       |         | 2      |                             |
| 123                   | หมู่ที่ |        |                             |
|                       |         |        |                             |
| อาคาร/หมู่บ้าน *      |         |        |                             |
| ໄມ່ມີ                 |         | - /    | 1 กรอกข้อมูลการติดต่อ ให้   |
| 898                   |         | $\sim$ |                             |
| 122                   |         |        | אנוזתנוא                    |
| ถนน                   |         |        | 2. กรอกข้อมูลที่อยู่ตามบัตร |
| ศาลาแดง               |         |        | ประชาชนให้ครบถ้วน           |
|                       |         |        |                             |
| ประเทศ *              |         |        |                             |
| ประเทศไทย             |         | -      |                             |
|                       |         |        |                             |
| จังหวัด*              |         |        |                             |
| กรุงเทพมหานคร         |         | -      |                             |
|                       |         |        |                             |

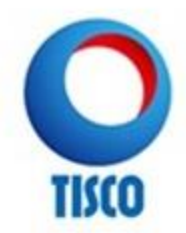

# 2. ขั้นตอน การกรอกข้อมูล : ข้อมูลส่วนตัว (2)

| เลือกที่อย่ปัจจบัน          | -                                      |     |
|-----------------------------|----------------------------------------|-----|
|                             |                                        |     |
| ที่อยู่สำหรับจัดส่งเอกสา    | S                                      |     |
| ที่อยู่สำหรับจัดส่งเอกสาร * |                                        | 2   |
| ตามที่อยู่ปัจจุบัน          | -                                      | • / |
| วิธีการรับเอกสาร            |                                        |     |
|                             |                                        |     |
| างอีเมล                     | -                                      |     |
| (หากท่านเลือกช่องทางอีเมล   | บริษัทจะจัดส่งเอกสารในช่องทางอีเมลเป็น |     |
| An anna an Arab             |                                        |     |

้1. กรอกข้อมูลที่อยู่ปัจจุบันให้ ครบถ้วน โดยสามารถเลือก "ตามบัตรประชาชน" หรือ "ที่อยู่ อื่นๆ" เพื่อกรอกข้อมูลเพิ่มได้

 ที่อยู่สำหรับจัดส่งเอกสาร >> ห้ามเลือก "อื่น ๆ"

กดปุ่ม บันทึกและไปต่อ

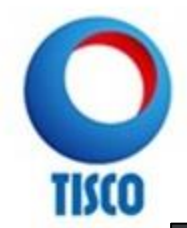

# 2. ขั้นตอน การกรอกข้อมูล : ข้อมูลส่วนตัว (3)

| <ul> <li> <ul> <li> <ul> <li></li></ul></li></ul></li></ul>                                             | ) TISCO        |                      |     | 0                    | อกจากระบ |
|----------------------------------------------------------------------------------------------------|----------------|----------------------|-----|----------------------|----------|
| <b>ง อมูลทางการเงิน</b><br><sup>อาชีพ*</sup><br>พนักงานบริษัท<br>ชื่อสถานที่ทำงาน*<br>ร่วมใจช่วยประชาชน | 0 0            | 3 4                  | 5   | 6 7                  | 8        |
| อาชีพ*<br>พนักงานบริษัท<br>ชื่อสถานที่ทำงาน*<br>ร่วมใจช่วยประชาชน                                       | ,              | v <sup>้</sup> อมูลท | างก | ารเงิน               |          |
| อาชีพ*<br>พนักงานบริษัท<br>ชื่อสถานที่ทำงาน*<br>ร่วมใจช่วยประชาชน                                       |                |                      |     |                      |          |
| พนักงานบริษัท<br>ซื่อสถานที่ทำงาน *<br>ร่วมใจช่วยประชาชน                                                | อาชีพ *        |                      |     |                      |          |
| ชื่อสถานที่ทำงาน *<br>ร่วมใจช่วยประชาชน                                                                 | พนักงานบ       | ริษัท                |     |                      |          |
| ร่วมใจช่วยประชาชน                                                                                       | ชื่อสถานที่ทำง | มาน *                |     |                      |          |
|                                                                                                    | ร่วมใจช่วย     | ประชาชน              |     |                      |          |
|                                                                                                    |                |                      |     |                      |          |
| ตำแหน่งงาน *                                                                                            | ตำแหน่งงาน *   |                      |     |                      |          |
| ที่ปรึกษาชำนาญการ                                                                                       | ที่ปรึกษาชำ    | านาญการ              |     |                      |          |
|                                                                                                    | เลงที่ *       |                      |     |                      |          |
| เลงที่*                                                                                                 | 23/57          |                      | КI  | ู่ <sub>มี</sub> ที่ |          |
| ู <sub>เลงที่*</sub><br>23/57 หมู่ที่                                                                   |                |                      |     |                      |          |
| ร<br>เลงที่*<br>23/57 หมู่ที่                                                                           |                |                      |     |                      |          |
| เลงกี่ *<br>23/57 หมู่ที่<br>อาคาร/หมู่บ้าน *                                                           | อาคาร/หมู่บ้า  | u *                  |     |                      |          |

| 10:20                                     | •••• 4G     |                            |
|-------------------------------------------|-------------|----------------------------|
| ● oacctest.settrade.com                   |             |                            |
| O 115(0 06                                | กจากระบบ    |                            |
| อื่นๆ (โปรดระบุ)                          |             |                            |
|                                           |             |                            |
| นาจากประเทศ                               |             |                            |
| ประเทศไทย                                 | •           |                            |
|                                           |             | <u> </u>                   |
| มูลค่าทรัพย์สิน                           |             | Y 592                      |
| 2000000                                   |             | 1. กรอกข้อมูลทางการเงินให้ |
| (ทรัพย์สิน หมายกึง เงินฝาก เงินลงทนโดย    | มตรงใน      | ครบถ้วน                    |
| หลักทรัพย์หรือสัญญาซื้องายล่วงหน้า แล     | ละ          |                            |
| สินทรัพย์สุทธิ (ไม่รวมอสังหาริมทรัพย์ที่เ | ป็นที่อยู่  | 2. กดปุ่ม บันทึกและไปต่อ   |
| อาศัย))                                   |             | Y                          |
|                                           |             |                            |
|                                           |             |                            |
|                                           | 2           |                            |
| กลับ บันทึกแส                             | ละไปต่อ     |                            |
|                                           |             |                            |
| แริเงิทหลักทรัพย์ทิสโก้ จำกัด โทร 02-633- | 6000 വര 5   |                            |
| 030111611130016011 1101013 02-033-        | 0000 1101 0 |                            |
|                                           |             |                            |

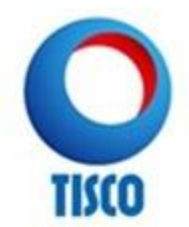

# 2. ขั้นตอน การกรอกข้อมูล : ข้อมูลส่วนตัว (4)

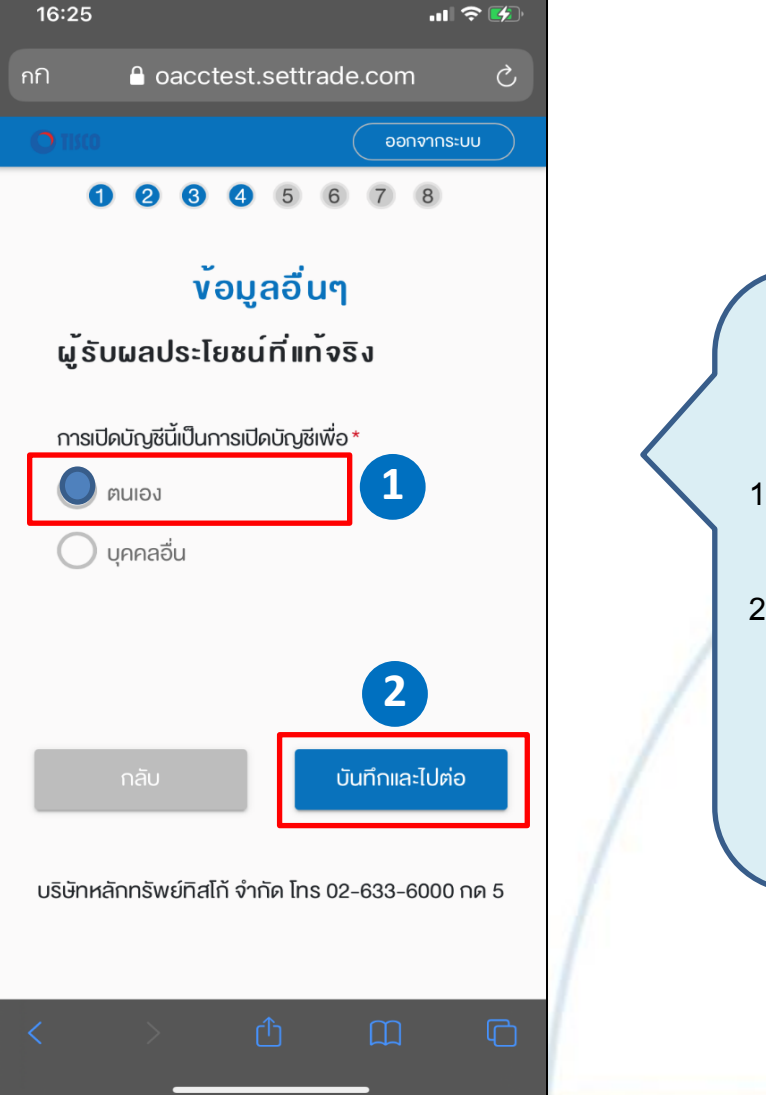

1. ต้องระบุ "ตนเอง" เท่านั้น

กดปุ่ม บันทึกและไปต่อ

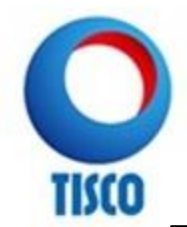

# 2. ขั้นตอน การกรอกข้อมูล : ข้อมูลส่วนตัว (5)

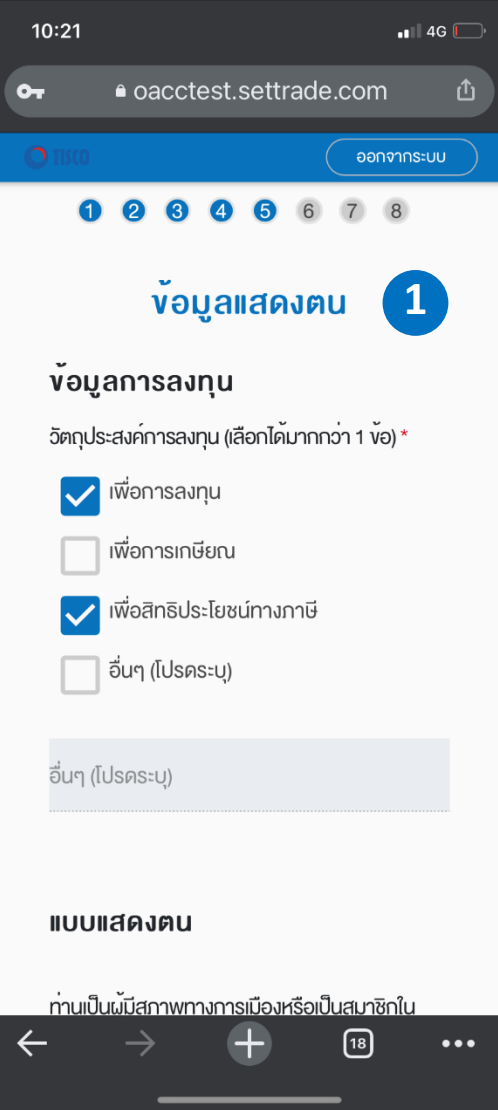

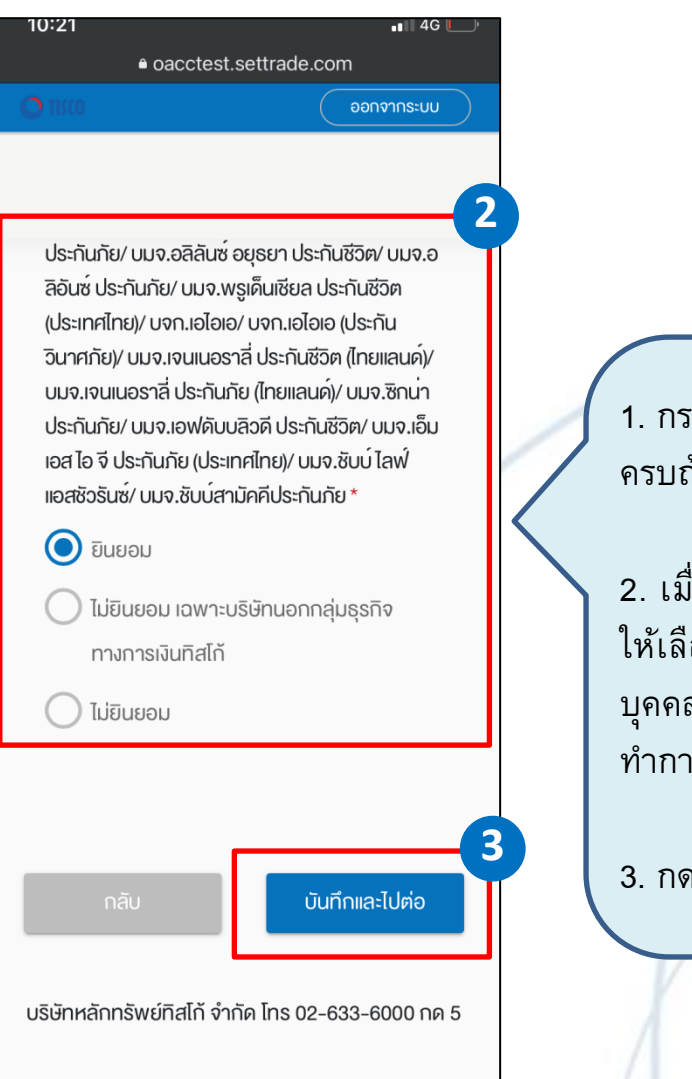

 กรอกข้อมูลแสดงตนให้ ครบถ้วน

 เมื่อเลื่อนหน้าจอลงมาจะพบ ให้เลือก การเปิดเผยข้อมูลส่วน บุคคล ให้อ่านรายละเอียดแล้วจึง ทำการเลือก

กดปุ่ม บันทึกและไปต่อ

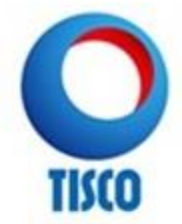

# 2. ขั้นตอน การกรอกข้อมูล : ข้อมูลส่วนตัว (6)

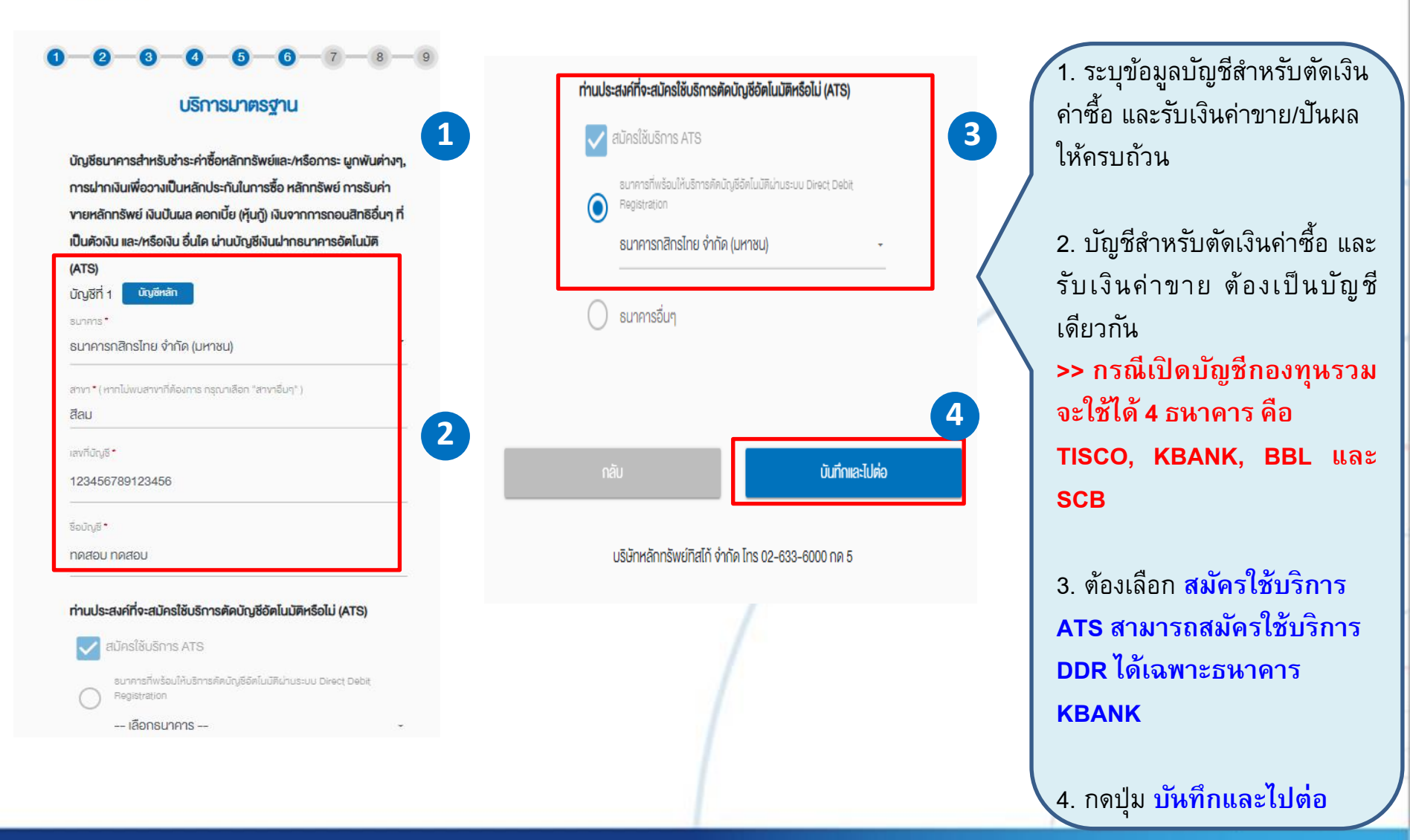

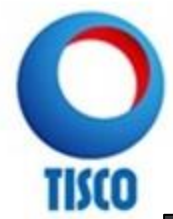

# 2. ขั้นตอน การกรอกข้อมูล : ข้อมูลส่วนตัว (7)

| 10:22                                                                                                    | •11 4G 💭                                               |
|----------------------------------------------------------------------------------------------------|--------------------------------------------------------|
| or ● oacctest.settrade                                                                                       | e.com 🖞                                                |
| <b>O</b> 1RCO                                                                                                | ออกจากระบบ                                             |
| <ol> <li></li></ol>                                                                                          | <ol> <li><sup>8</sup></li> <li>1</li> <li>1</li> </ol> |
| ตั้งแต่ 60 ปีขึ้นไป                                                                                          |                                                        |
| 45 – 59 ปี                                                                                                   |                                                        |
| 35 – 44 <del>ปี</del>                                                                                        |                                                        |
| น้อยกว่า 35 ปี                                                                                               |                                                        |
| 2.ปัจจุบันท่านมีภาระทางการเงินและค่<br>เช่น ค่าผ่อนบ้าน รถ ค่าใช้จ่ายส่วนตัว<br>ครอบครัว เป็นสัดส่วนเท่าใด * | าใช้จ่ายประจำ<br>และค่าเลี้ยงดู                        |

| 10:24 | <b>.</b> 11 4G        |
|-------|-----------------------|
|       | oacctest.settrade.com |
|       | ออกจากระบบ            |
|       | ไม่ได้                |
|       | Ĭŏ                    |

ใช้เฉพาะที่จะมีการลงทุนในต่างประเทศ

12.นอกเหนือจากความเสี่ยงในการลงทุนแล้ว ท่าน สามารถรับความเสี่ยงค้านอัตราแลกเปลี่ยนได้เพียงใด \*

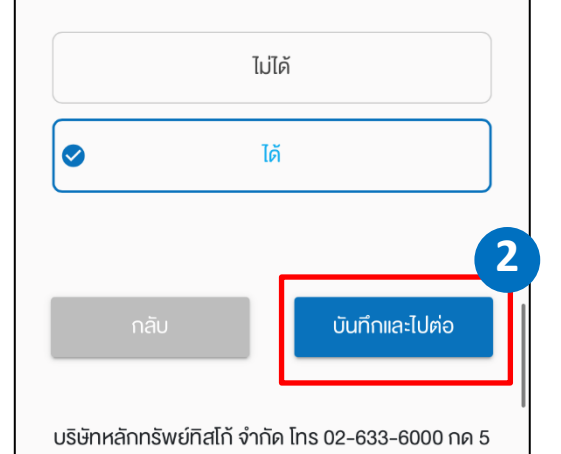

 กรอกข้อมูลแบบประเมิน ความเสี่ยงให้ครบถ้วน
 เลื่อนหน้าจอลงเพื่อกรอก ข้อมูลให้ครบ

กดปุ่ม บันทึกและไปต่อ

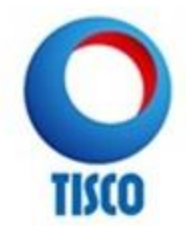

# 2. ขั้นตอน การกรอกข้อมูล : ข้อมูลส่วนตัว (8)

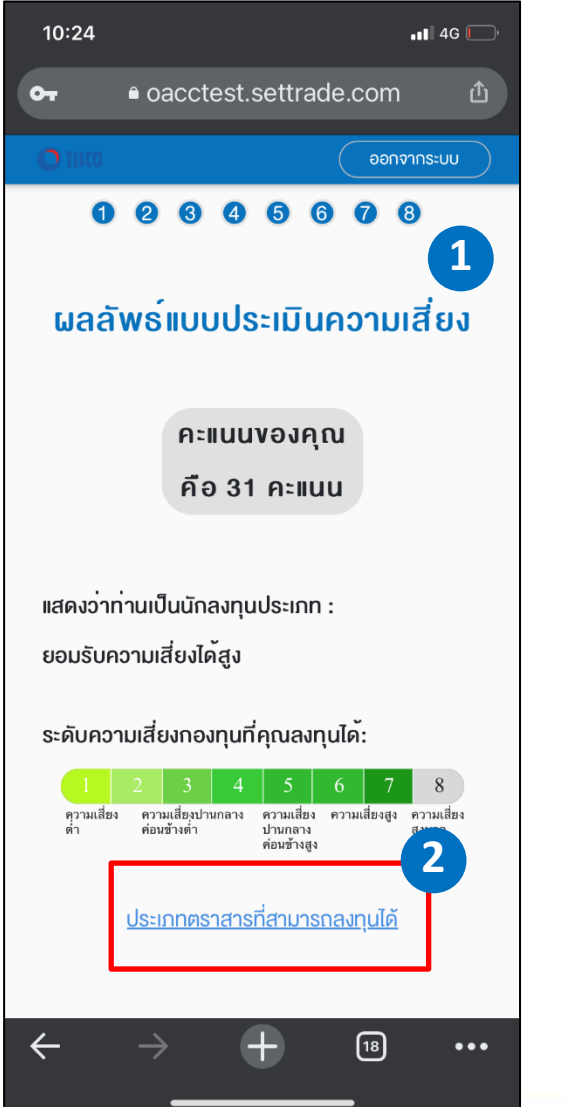

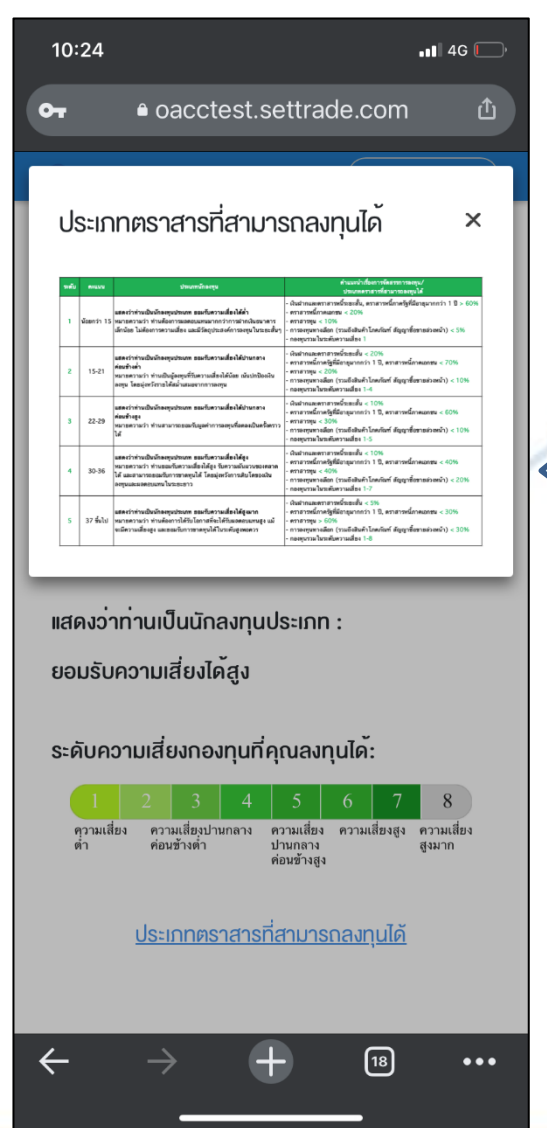

 ดูผลลัพธ์แบบประเมินความ เสี่ยง

 กดปุ่ม ประเภทตราสารที่ สามารถลงทุน เพื่อดูรายละเอียด

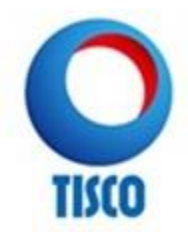

# 2. ขั้นตอน การกรอกข้อมูล (กรณีเปิดบัญชีกองทุน)

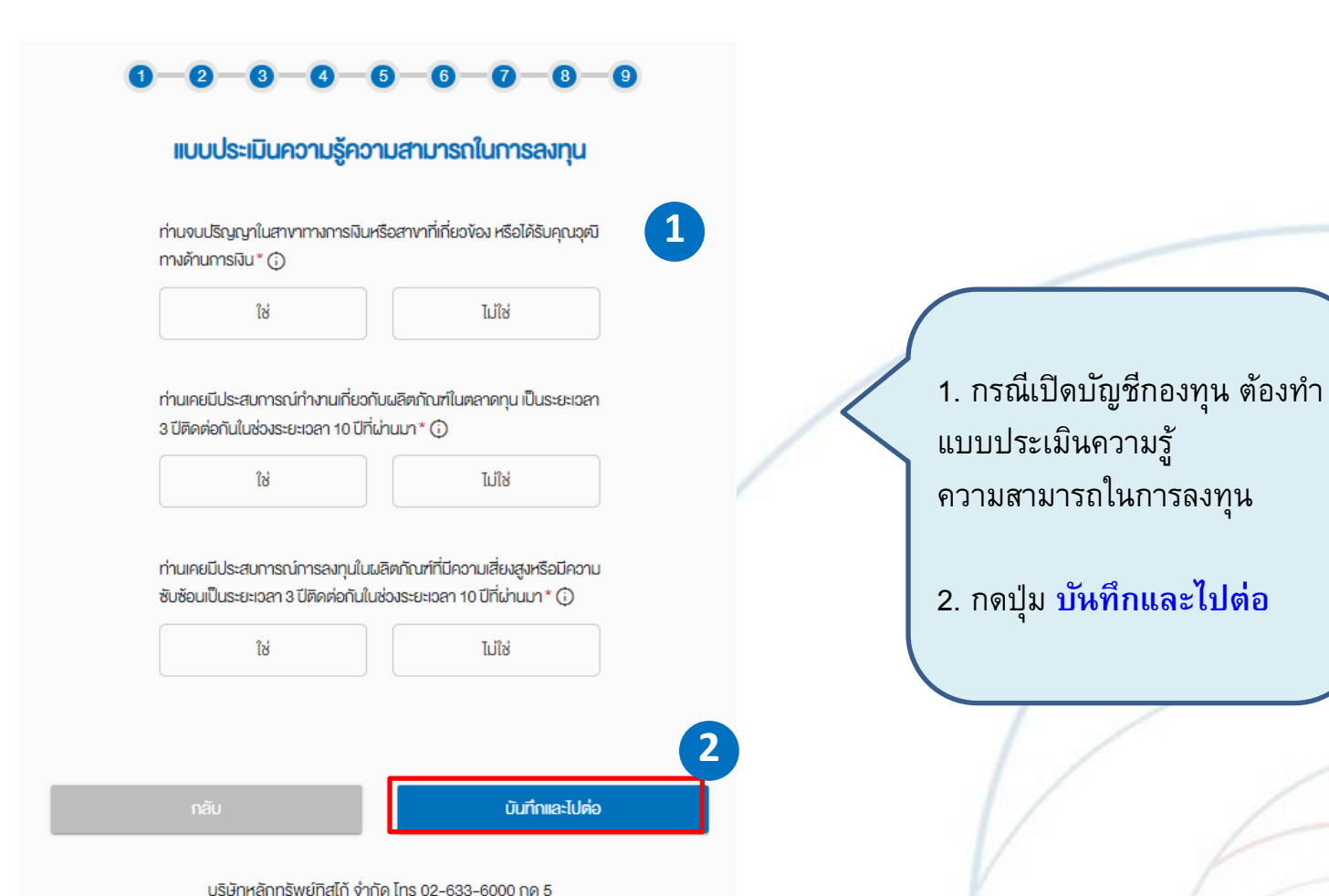

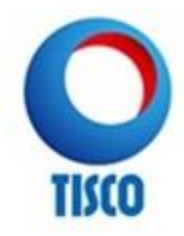

# 2. ขั้นตอน การกรอกข้อมูล : โปรดอ่านและยอมรับข้อกำหนดและเงื่อนไข

#### ง้อกำหนดและเงื่อนไง

#### โปรดอ่านและยอมรับข้อกำหนดและเงื่อนไข ต่อไปนี้

(กรุณาเลื่อนอ่านจนถึงท้ายเอกสาร)

|< < 1 of 24 > >|

 งัดกำหนดและเงื่อนไขงองการเปิดบัญชักองทุนรวบ
 งัดกำหนดและเงื่อนไขงองการเปิดบัญชีหุ้น Pre-Paid (Cash Balance)
 คำเตือนแบบประเมินความเสี่ยง
 คำเตือนแบบประเมินความเสี่ยง
 งัดตกลงสำหรับแบบแจ้งสถานะการเป็นบุคคลอเมริกัน/ไม่เป็นบุคคลอเมริกัน
 แบบคำงอเปิดบัญชักองกุนรวมผ่านบริการ FundConnext กับบริษัทหลัก กรัพย์จัดการกองกุน (uao.)

000

2

- + Automatic Zoom

#### ข้อกำหนดและเงื่อนไขของการเปิดบัญชีกองทุนรวม Terms and Conditions for the Mutual Fund Account Opening

จัดทางและเรียงใจของการมีสะใหญ่สายแบรามะแก้ท่ะบุไว้สะต่าไปนี้ สัตย์ไม่หวันเป็นของสายมีสะมัตรกรุณรายกำเหมายการ FaceCounce.กับปลับทดัดกร้างตั้งสัดการของบุต์ก็เริ่าว่า โดงการตัดส่งสั่วการปลับตัดสามา โดยสู้จอเป็นสัญวิตอนุบรรม เป็นปีโกษ์กลุ่มสี่จะกรุณรายเดี้ยรกามและตดองสัญกาแและปฏิผิติตบด์สายและเรื่องใจดังสัยไปนี้

- คู้อยุนเคละให้ปรังหลัดการให้ในหนังของส่งขอมิหนู้จริดอยุนารแนะแครงรประชบการเป็นจับสูงคอบุระหลี่สูงทุนได้เราะแก้ไร แต่เป็นแครงรไฟเกาะมีหนุ้ายสูงคนบูระหลังท่านให้ที่ จะดำหางการที่สุดอบุเราะสะรัดรับเป็นผู้สุดอบุระหมายเราะที่มีให้ที่ ลังการให้สามารของสาราร์กลัน เส้านกระราช สำนาใบปูณเฉพลงการแกนต์ออุบาร์อรันการ์สมันในปูนเวลา หารให้สามารยันสร้ ส่วนใบ กู้อยุณะคระให้สามารคราชส่งต่างสินให้ให้ประเทศการแกน และได้ถูกเป็นกู้สุดรูการได้สมันใหญ่และ ครางสราง
- 2. อู้อายุบงครับรายและอินในว่าที่อยู่ที่ได้ไปในส่งจะเป็นปัญชังเอายุบงาน และการป้องไขสู่เรื่องกรุบงาน แบบสระยามเอ็ก สามารถหานที่สายอยู่อายุบานสา หรือหมรัดสระบานไป แก่ ที่สารกรรดสร้างส่งการนั้นจ้ายสูงสร้าง สามารถหานเป็นหรือ เหมื่นปัญชุบานสามารถที่สุดกังสร้างการเป็นเป็นส่วนขนาดสูงสระบานสีเงินขาดสังหรือหรือหารการเร็บไปปายในที่ปายิ จัดการแปนให้ไปมีหรือสางการบาไลไม่ได้ครับ และในบารมีสังหากส่วนให้เลือกสร้างสามารถสร้างการเร็บไป แก่ เป็นไปไปได้ โดยใน หรือไปไปเป็นสินสูงสร้างกับไม่ไม่ได้กับและในประการมีสามารถใหม่ายสามารถอาการมีการประมาณสามาร์ไม่ได้ โดยใน หรือไปไปสูงสุดจังหนึ่งไม่ได้สูงการเกิดสร้างแต่เลือกสุดสมแต่จะร้องการสินการสร้างการมีสามารถอาการมีการประมวณสา เป็นสินใหญ่และสูงสร้างการไม่ไม่ได้การเสียงการสินกับสร้างสามารถอาการสามารถอาการสามารถอาการได้การและการไปการและการได้สามารถอาการไม่ได้สามารถอาการสามารถอาการสามารถอาการสามารถอาการสามารถอาการสามารถอาการสามารถอาการสามารถอาการสามารถอาการสามารถอาการสามารถองการสามารถอาการสามารถอาการสามาร เป็นสินใหญ่ในสามารถอาการสามารถอาการสามารถอาการสามารถอาการสามารถองการสามารถอาการสามารถอาการสามารถอาการสามารถอาการสามารถอาการสามารถอาการสามารถอาการสามารถอาการสามารถองการสามารถองการสามารถอาการสามารถอาการสามารถอาการ เป็นสินใหญ่ในสามารถอาการสามารถอาการสามารถอาการสามารถอาการสามารถองการสามารถอาการสามารถอาการสามารถอาการสามารถอาการส เป็นสีงสามารถอาการสามารถอาการสามารถอาการสามารถอาการสามารถอาการสามารถอาการสามารถอาการสามารถอาการสามารถอาการสามารถอาการสามารถอาการสามารถอาการสามารถอาการถอาการสามารถอาการสนารถอาการสนารถอาการสามารถอาการสนารถอาการสามารถอาการสามารถอาการสามารถอ
- รู้อายุจะปก็รายสินอย โดยอิจากสารนให้ แต่ปร้างก็สารประการสืบรรมราย ใช้ สารกิจโดยไปถ่าประการ หรือสิลตอร์หรือสูงคร สู่อายุจะรถเข้ารัฐแล้าๆ ในผู้สูงสายมารถกับเหลี่ สู่อายุมีสันปรักร์เลยา ให้ก็สูงสองสังส์ ไปมีให้สายที่มีสารสะบ สังช่วย โดยไปการสรรสรรม และ หรือการผู้มีสิภามกฎหารที่ไปและล่างประการและ หรือสั่งประโยร ไปการไปก็สารที่สองสร สิ่งสืบส่างการการสรรม และ หรือการผู้มีสิภามกฎหารที่ไปและล่างประการสาย การเสด็จประโยร ไปการได้ได้การที่สายหรือสาม สิ่งสืบส่างการการสรรม และ หรือการผู้มีสิภามกฎหารที่ได้เหลาได้สายการเลี้ยงการเสดีงการเปลี่ยงการสังสุดภูมิสา

ง้างพเจ้าได้อ่านและตกลงยินยอมผูกพันตามข้อกำหนดและเงื่อนไขการใช้บริการตามที่ระบุไว้ ข้างต้น

จำพเจ้ารับรองและยืนยันว่า ข้อมูลและรายละเอียดต่างๆ ที่ง่าพเจ้าใค้ให้ไว้ง่างคืนเป็นข้อมูล ของง้าพเจ้า และเป็นข้อมูลที่ถูกค้องครบถ้วนตามความเป็นจริงทกประการ

ง้างเข้ามีความเข้าใจ รับทราบ และตกลงปฏิบัติศามสัญญาเงื่อนไขและข้อกำหนด กฎหมาย กฎระเบียบที่เกี่ยวข้อง ตลอดจนประกาศหรือข้อบังคับของคณะกรรมการ ...เพิ่มเติม

กลับ บันทึกและไปค่อ

 โปรดอ่านและยอมรับ ข้อกำหนดและเงื่อนไขทั้งหมด
 เลื่อนหน้าจอลงเพื่อดู
 รายละเอียดให้ครบถ้วน

2. กดที่ปุ่มเครื่องหมาย 🚩

บริษัทหลักทรัพย์ทิสโก้ จำกัด โทร 02-633-6000 กด 5

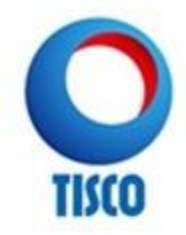

# 2. ขั้นตอน การกรอกข้อมูล : โปรดอ่านและยอมรับข้อกำหนดและเงื่อนไข

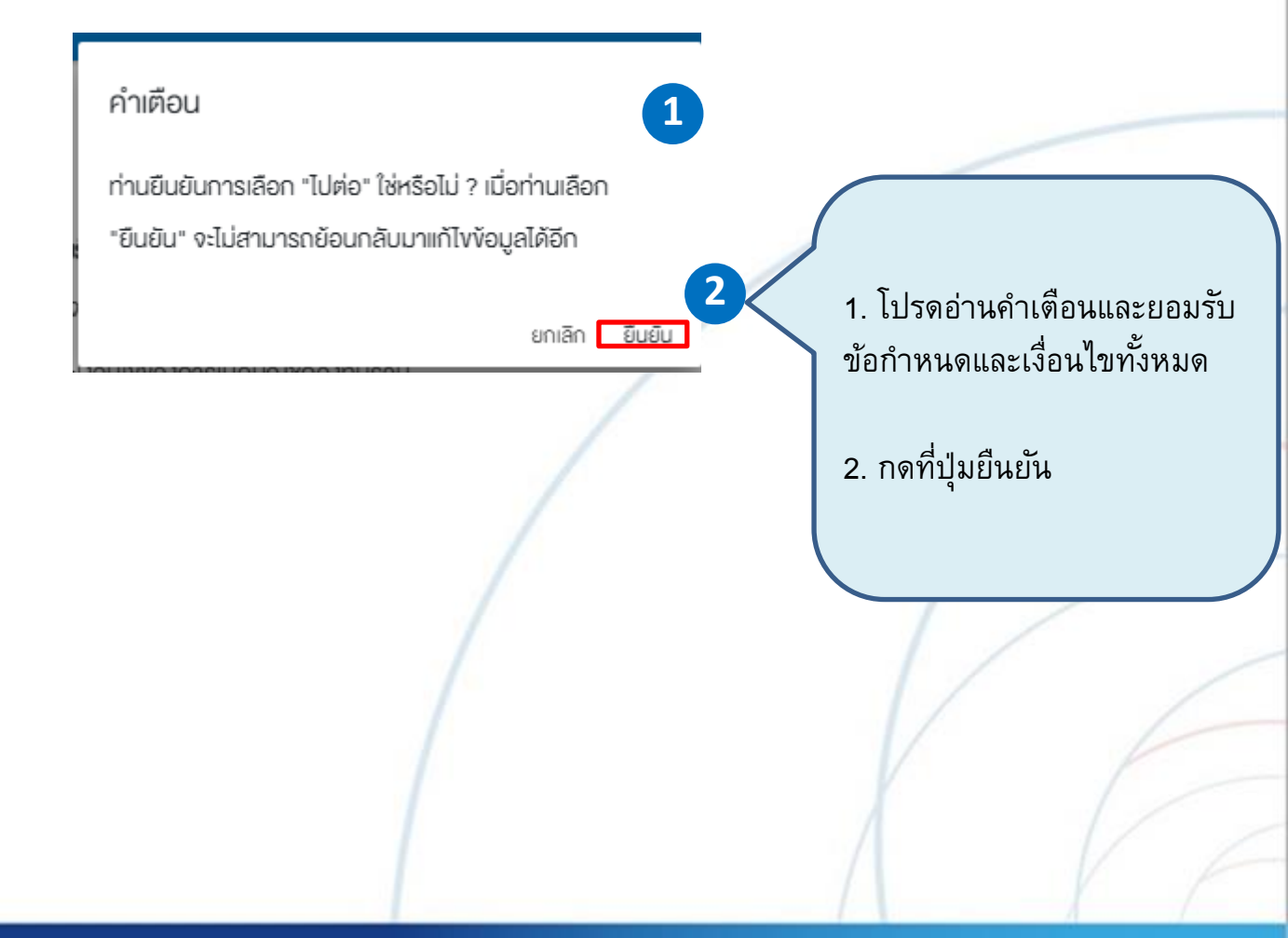

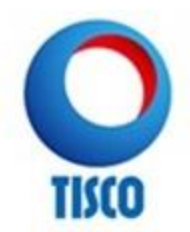

# การกรอกข้อมูลในระบบ E-OPEN ACCOUNT

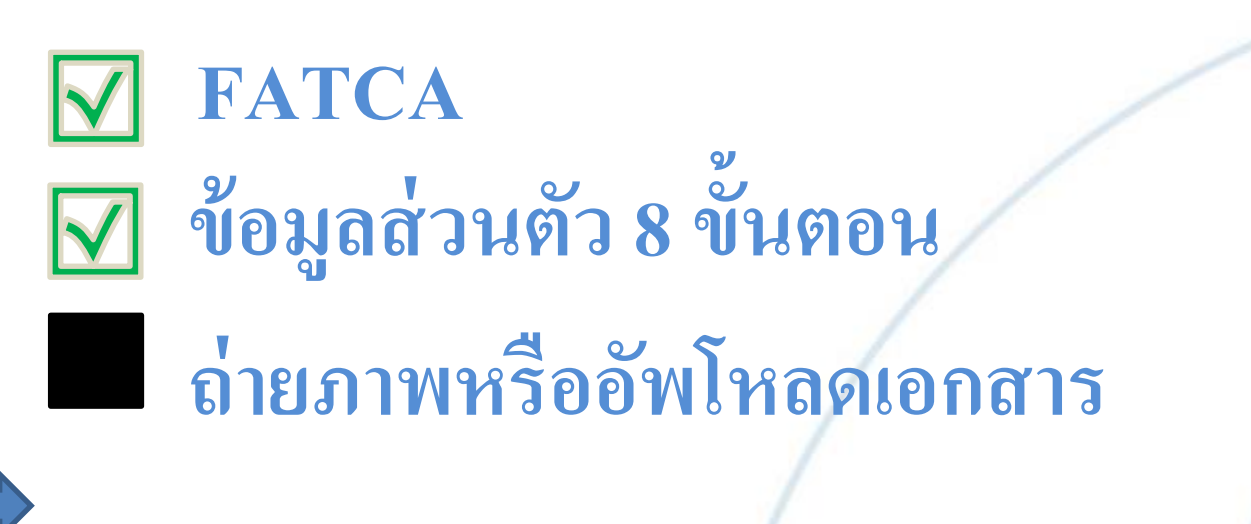

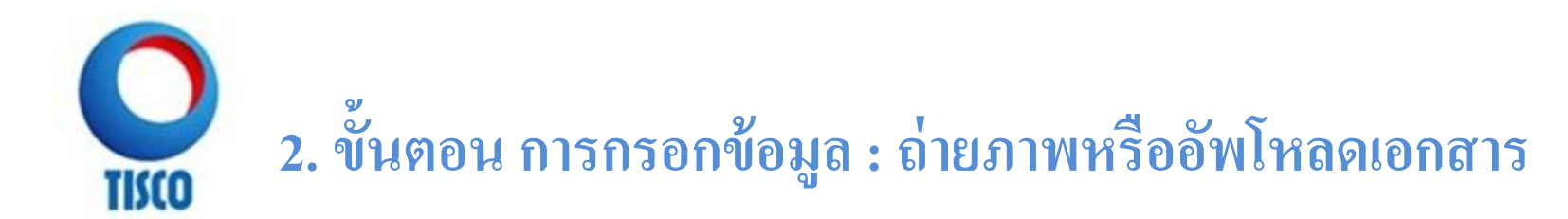

### ถ่ายภาพ/อัพโหลดเอกสารประกอบการเปิดบัญชี

กรุณากคดูตัวอย่างก่อนคำเนินการ เพื่อให้ได้ภาพที่ถูกต้อง แนะนำ: การถ่ายกาพควรให้งานผ่านโทรศัพท์มือกือ

มัลอประจำคัวประชาชมอาจปราญจัดมูลส่วนบุคคลที่มีความอ่อนไหง เช่น ศาสมา หมู่เสือค ซึ่งเป็นจัญลที่ไม่จำเป็นค่อการเปิดบัญชั และบริษัทในมิความประสงที่ถึงะกับข้อมูลส่วนบุคคลที่มีความอ่อนไหงค์สาล่าว ดังนั้น กอุณาปกปัศจัยมูลส่วนบุคคลที่มีความอ่อน ไหวดีสาล่าว (ถ้ามี) ก่อนการถ่ายภาพหรืออิฟไหลควาพบัตยประจำคัวประชาชน ทั้งปั้นกรณีที่ไม่ได้คำบันการเพื่อปกปัศจัยมูลส่วน บุคคลที่มีความอ่อนไหวดีจาล่าว จะถือว่าท่ามได้ไห้ความอันขอบให้บริษัทประมาณหรือมูลส่วนบุคคลที่มีความอ่อปห่วงสี่งกล่าวคาม บไขยายใหม่อนไหวดีจาล่าว จะถือว่าท่ามได้ไห้ความอันขอบให้บริษัทประมาจะและจึงอูนส่วนบุคคลที่มีความอ่อปหวดีจากส่าวคาม

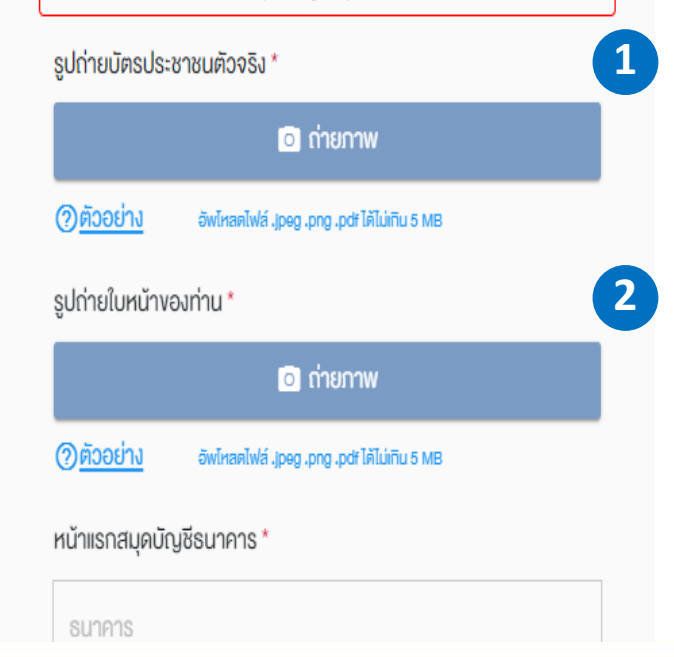

| ธมาคาร                     |                                              | 3                        |
|----------------------------|----------------------------------------------|--------------------------|
| ธนาคารก                    | สิกรไทย จำกัด (มหาช                          | su)                      |
| ชื่อบัณซี                  |                                              | ,                        |
| 1234567                    | 89123456                                     |                          |
| เลงที่บัญชี                | ŝ                                            |                          |
| ทดสอบ ท                    | เดสอบ                                        |                          |
| หน้าแรกส                   | มุดบัญชีธนาคาร                               |                          |
|                            | 💿 ถ่ายภาพ                                    | 🚯 อัพโหลด                |
| <u>() ตัวอย่</u>           | <u>1J</u> öwinaniwá .jpeg                    | .png.pdf ໄດ້ໄມ່ເກີບ 6 MB |
| ปถ่ายทะเบี<br>รงกับที่อยู่ | ยนบ้าน (กรณีที่อยู่ตา<br>ทะเบียนบ้าน)        | มบัตรประชาชนไม่          |
|                            | ᅌ ก่ายกาพ                                    | 🕢 ଚัพโหลด                |
| <u>)ตัวอย่าง</u>           | əwinaniwa .joeg .                            | png .pdf ได้ไม่เกิน 6 MB |
| ปถ่ายเอกส<br>ายการเดิน     | สารหนังสือรับรองเงินเ<br>บัญชีธนาคาร (ถ้ามี) | ดีอน หรือสำเนา           |
|                            | 🖸 ถ่ายกาพ                                    | 🕢 อัพโหลด                |
| <u>)ตัวอย่าง</u>           | əwinaalwa .joeg .                            | png .pdf តែប៉ៃកោប 6 MB   |
|                            |                                              |                          |
|                            |                                              |                          |

<u>ถ่ายภาพ / อัพโห</u>ลดเอกสาร 1. ถ่ายรูปบัตรประชาชนตัวจริง 2. ถ่ายรูปใบหน้า (เซลฟี่) 3. ถ่ายรูป หรือ อัพโหลดเอกสาร หน้าแรกสมุดบัญชีธนาคาร 4. ถ่ายรูป หรือ อัพโหลดเอกสาร ทะเบียนบ้าน >> กรณีที่อยู่ตามบัตรประชาชน ไม่ตรงกับที่อยู่ตามทะเบียนบ้าน 5. ถ่ายรูป หรือ อัพโหลดเอกสาร หนังสือรับรองเงินเดือนหรือ สำเนารายการเดินบัญชีธนาคาร (สำหรับหุ้น)

ไฟล์ที่ใช้อัพโหลดรองรับ jpeg, png, pdf ขนาดไม่เกิน 5 MB

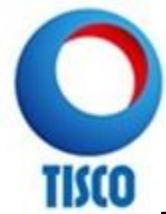

| 10:28                                                                                       |                                                                                                    | • <b>•1</b>    4G 💭         |
|---------------------------------------------------------------------------------------------|----------------------------------------------------------------------------------------------------|-----------------------------|
| <b>●</b> (                                                                                  | bacctest.settrade.c                                                                                                    | om 🖞                        |
| ຕັວອຍ່ານຮູ                                                                                  | şıdınıeu Ürensudsı varva uren<br>Maria varva uren<br>Maria varva<br>Maria varva<br>Varva<br>Maria varva<br>Maria varva<br>Maria varva<br>M | ×<br>2953                   |
| <ul> <li>ถ่ายรูป<br/>กำหนด</li> <li>ถ่ายรูป<br/>ทั้งหมด</li> <li>ความล<br/>1280x</li> </ul> | บัตรประชาชนตัวจริงให้อยู่<br>1<br> บัตรให้คมชัดและเห็นรายละ<br>1ครบถ้วนชัดเจน<br>1ะเอียดของภาพต้องไม่น้อย<br>720 หรือ 1080x1080                                                                                                    | ในกรอบที่<br>:เอียด<br>กว่า |
| < -                                                                                         | ) <b>+</b> (                                                                                                    | 2 •••                       |

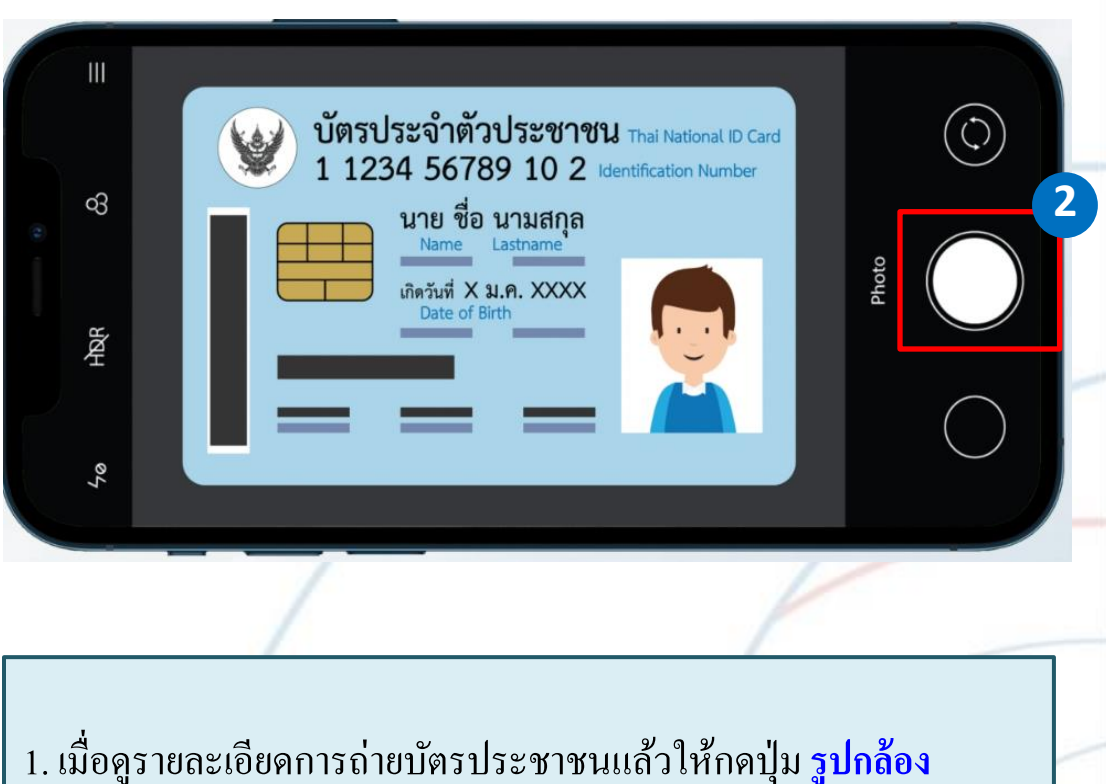

- 1. เมื่อดูรายละเอียดการถ่ายบัตรประชาชนแล้วให้กดปุ่ม <mark>รูปกล้อ</mark> เพื่อเริ่มการถ่าย
- 2. วางตำแหน่งภาพให้อยู่ในกรอบ จากนั้นกด ถ่ายภาพ

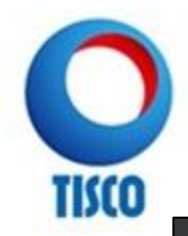

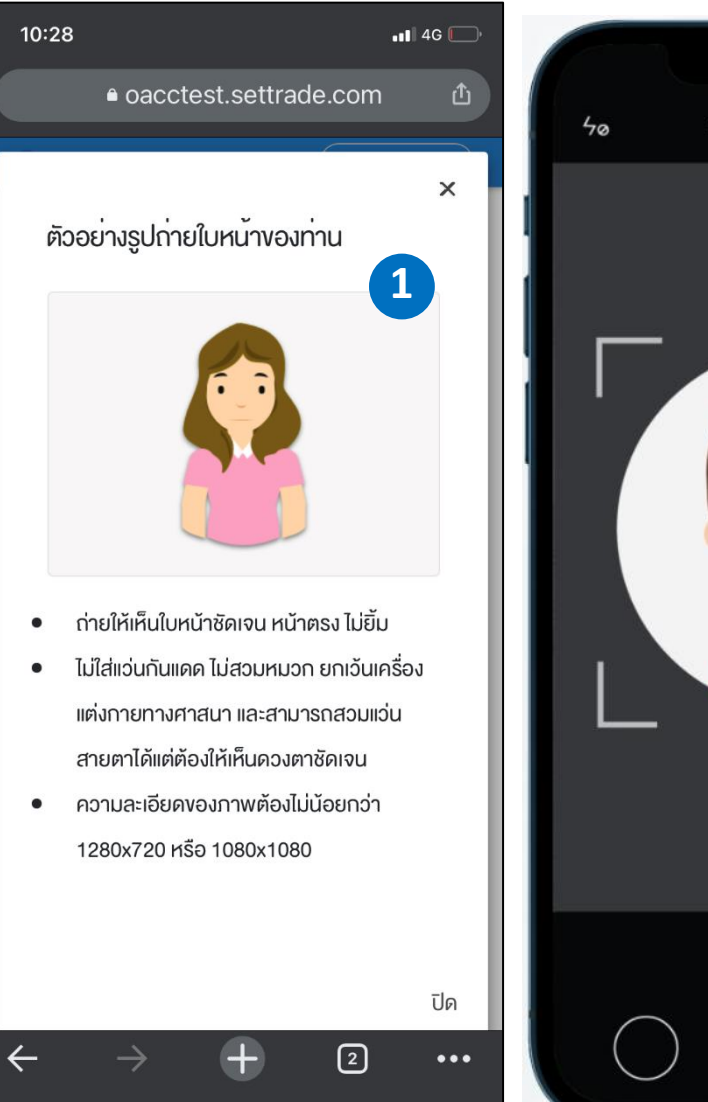

ω HOR Ξ Photo 2

เมื่อดูรายละเอียดการถ่าย
 ใบหน้าแล้วให้กดปุ่ม รูปกล้อง
 ที่ด้านล่างเพื่อเริ่มการถ่าย

 วางตำแหน่งภาพให้อยู่ใน กรอบ จากนั้นกด ถ่ายภาพ

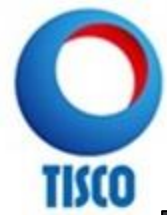

| 10:28                                                         |                                                    |                     | •11 4G 🦲      |  |  |  |  |
|---------------------------------------------------------------|----------------------------------------------------|---------------------|---------------|--|--|--|--|
| ● c                                                           | acctest.set                                        | trade.con           | n 🖞           |  |  |  |  |
| ×<br>ตัวอย่างหน้าแรกสมุดบัญชีธนาคาร                           |                                                    |                     |               |  |  |  |  |
|                                                               | นาย โดมระดงพะ                                      | Chen maau BOOK BANK | 1             |  |  |  |  |
| <ul> <li>ຄ່າຍຮູປ</li> <li>ຄ່າຍຮູປ</li> <li>ກັ້งหมด</li> </ul> | อกสารให้อยู่ในก<br>เอกสารให้คมชัด<br>ครบถ้วนชัดเจน | ารอบที่กำหนด        | าเอียด<br>ปิด |  |  |  |  |
| $\leftarrow$                                                  | +                                                  | 2                   | •••           |  |  |  |  |

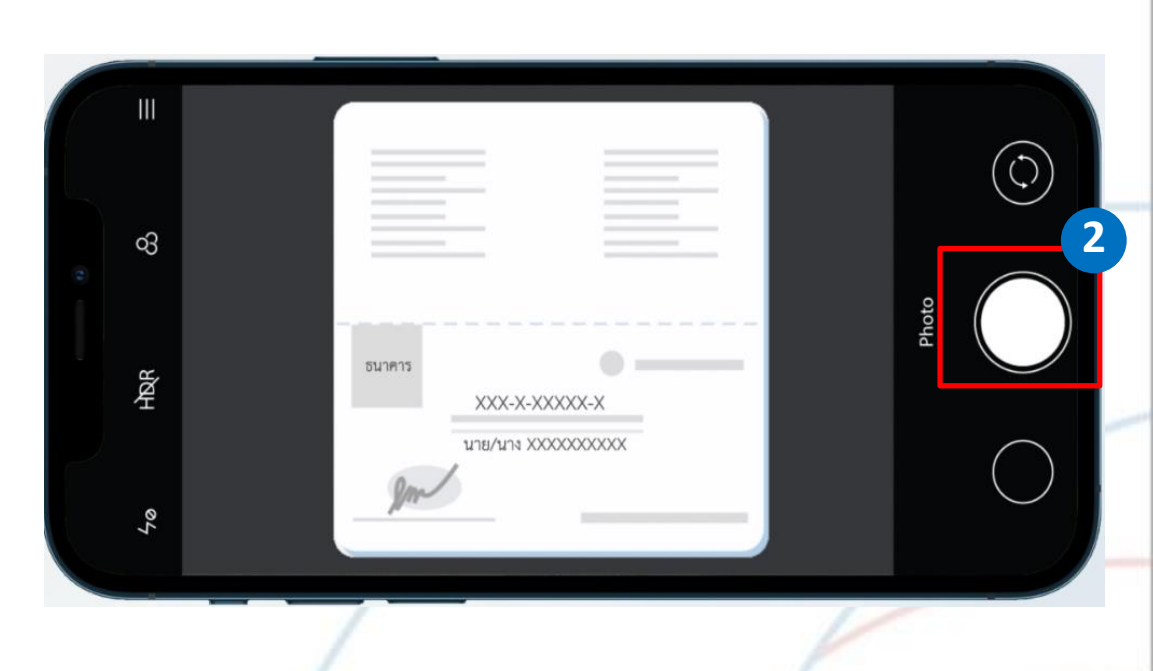

เมื่อดูรายละเอียดการถ่ายสมุดบัญชีธนาคารแล้วให้กดปุ่ม รูปกล้อง
 เพื่อเริ่มการถ่าย
 วางตำแหน่งภาพให้อยู่ในกรอบ จากนั้นกด ถ่ายภาพ

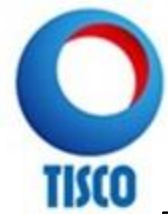

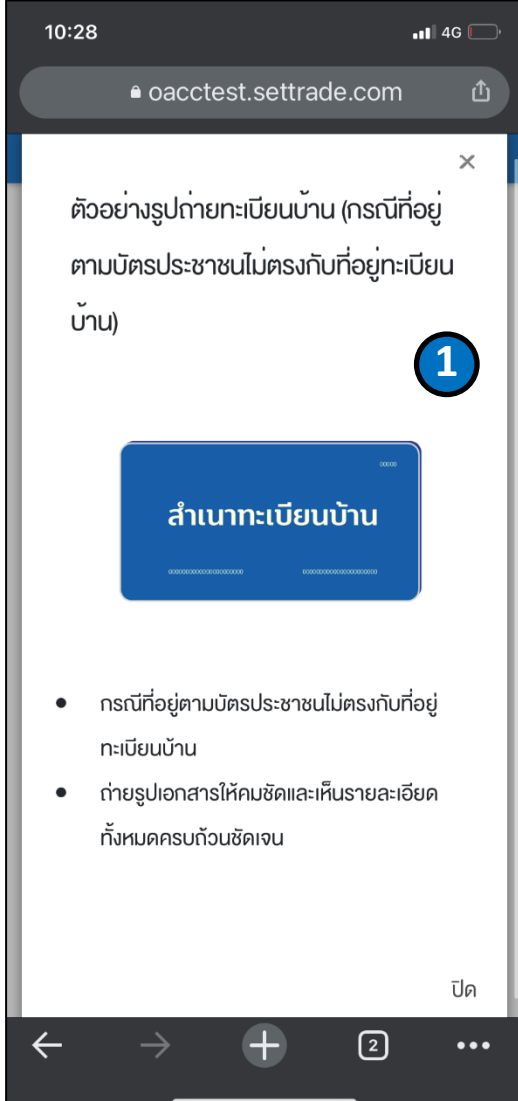

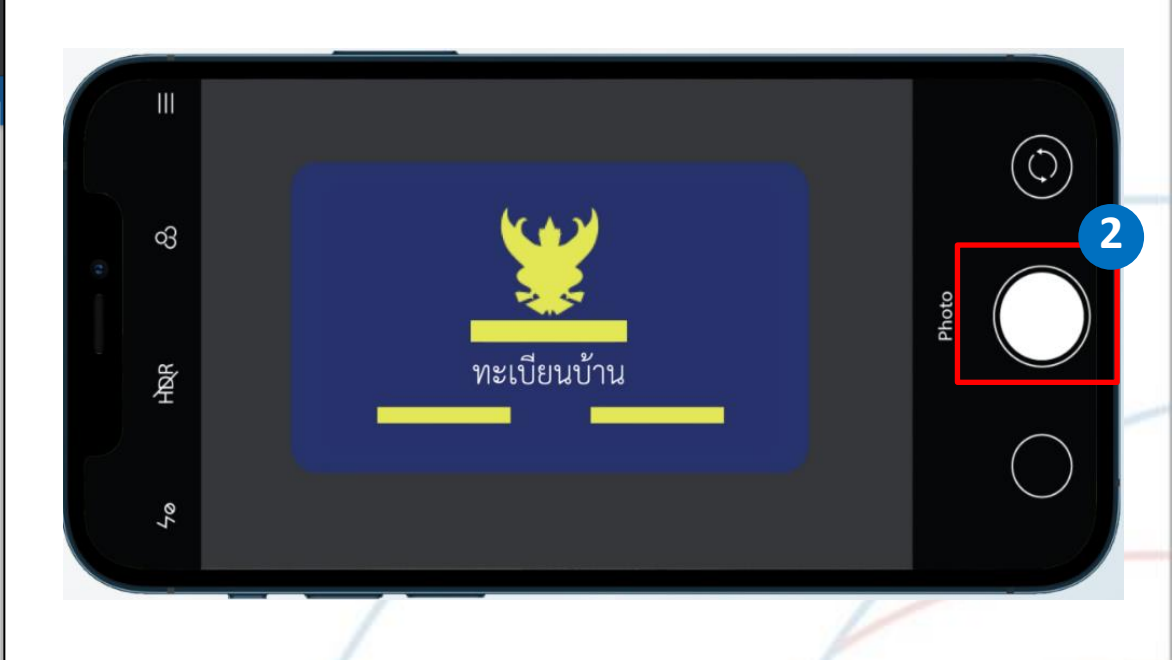

เมื่อดูรายละเอียดการถ่ายทะเบียนบ้านแล้วให้กดปุ่ม รูปกล้อง
 เพื่อเริ่มการถ่าย
 วางตำแหน่งภาพให้อยู่ในกรอบ จากนั้นกด ถ่ายภาพ

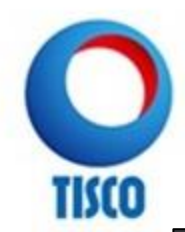

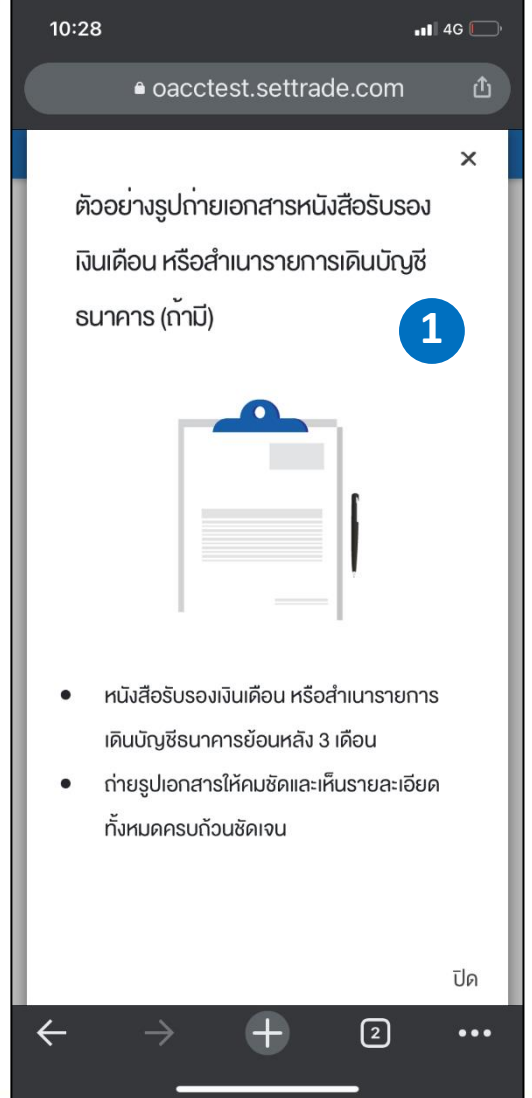

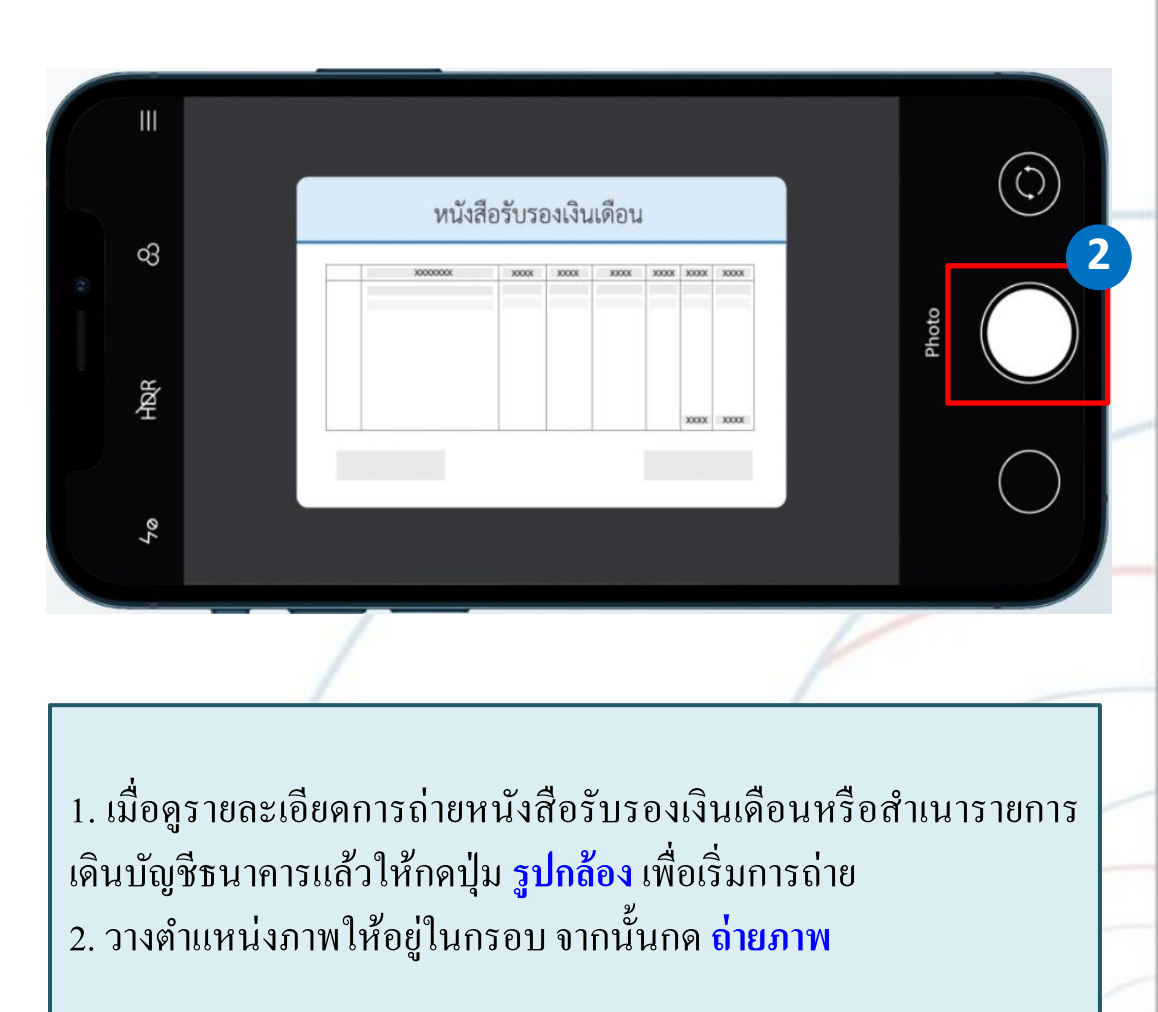

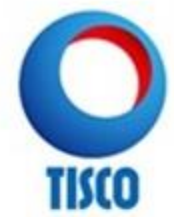

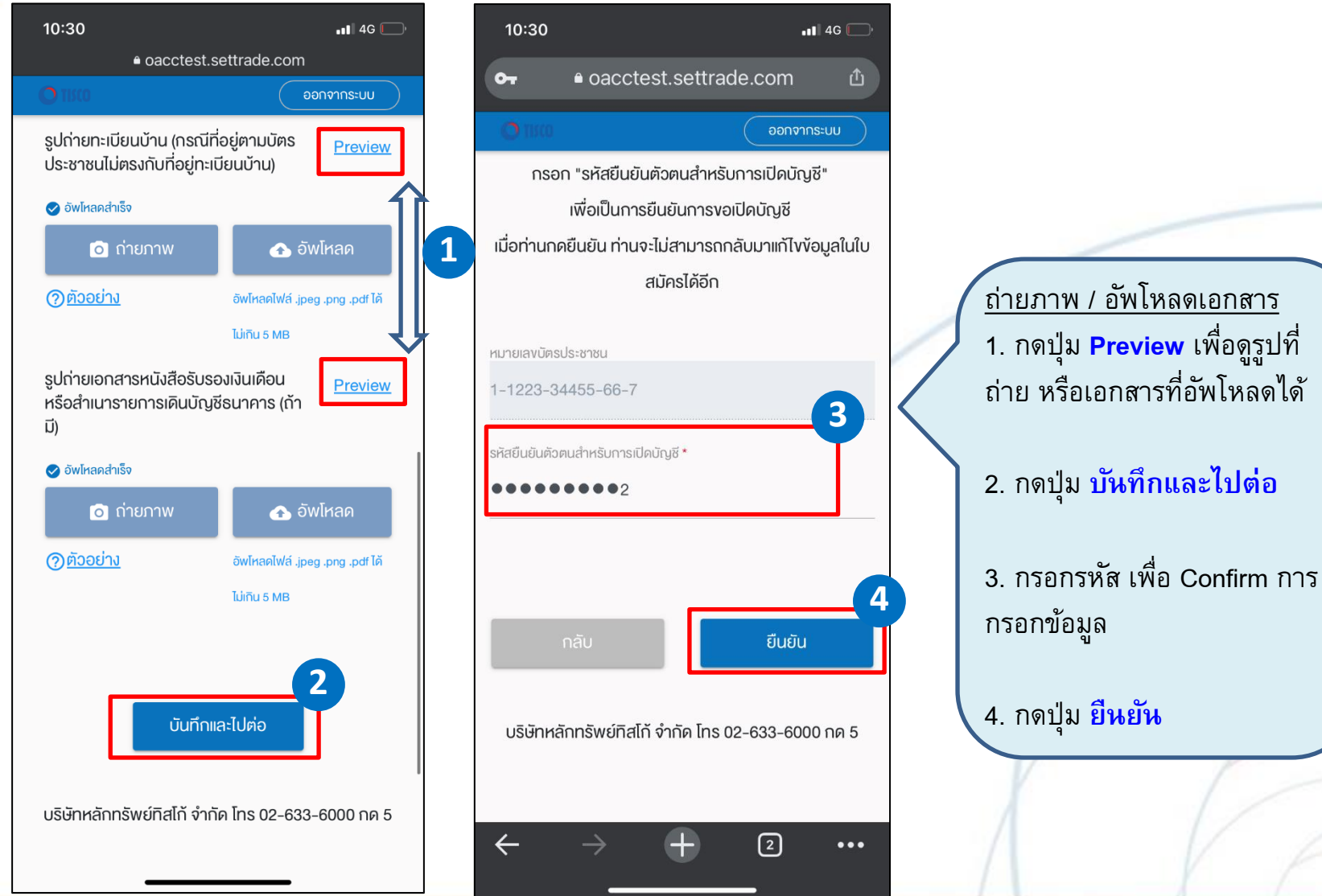

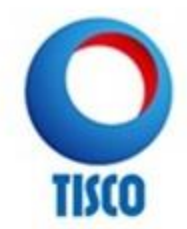

# การยืนยันตัวตนด้วย NDID

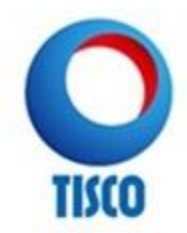

# 3 ขั้นตอน ยืนยันตัวตนด้วย NDID

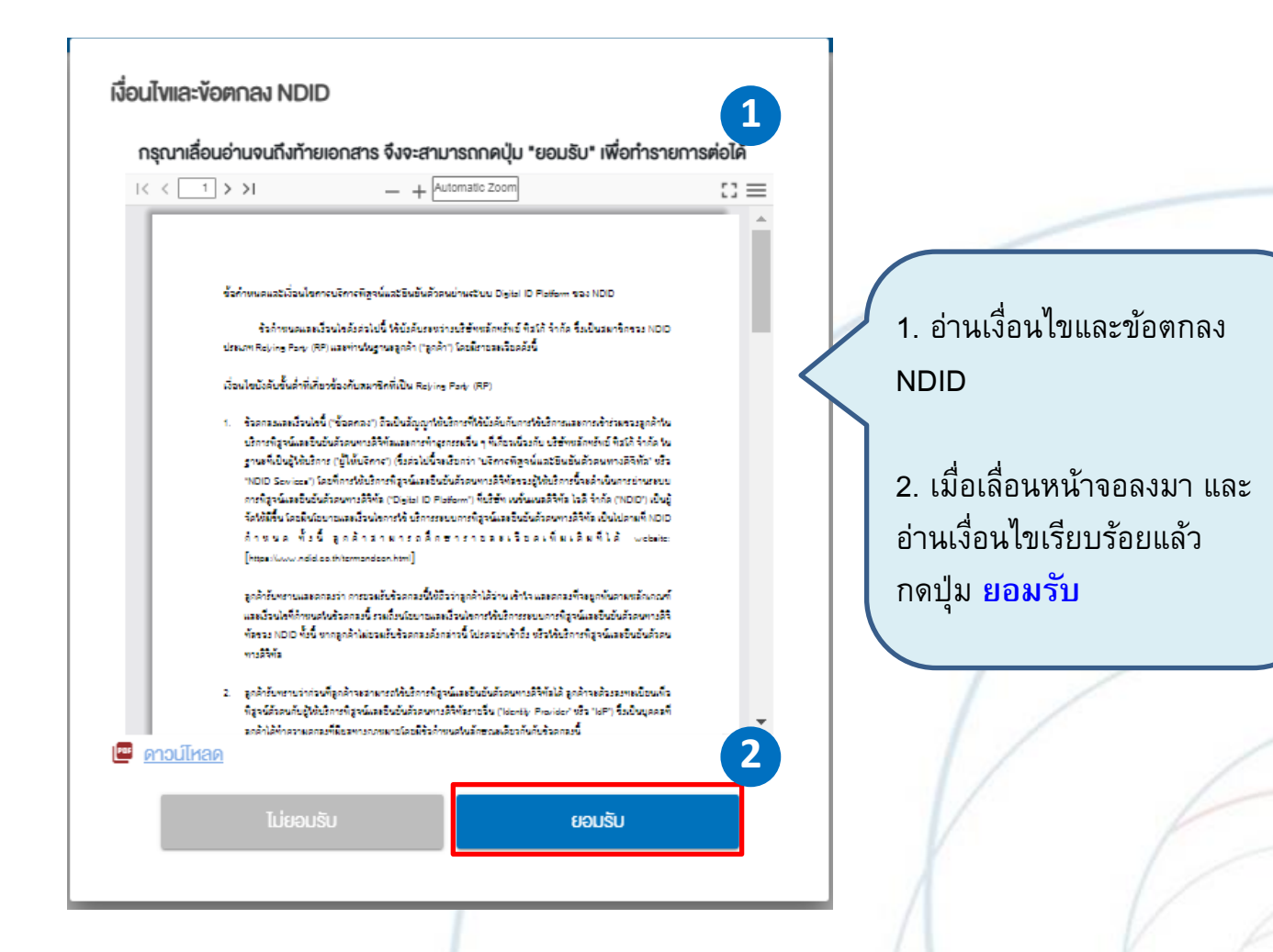

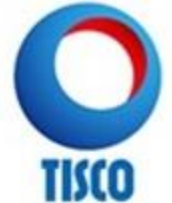

# 3 ขั้นตอน ยืนยันตัวตนด้วย NDID

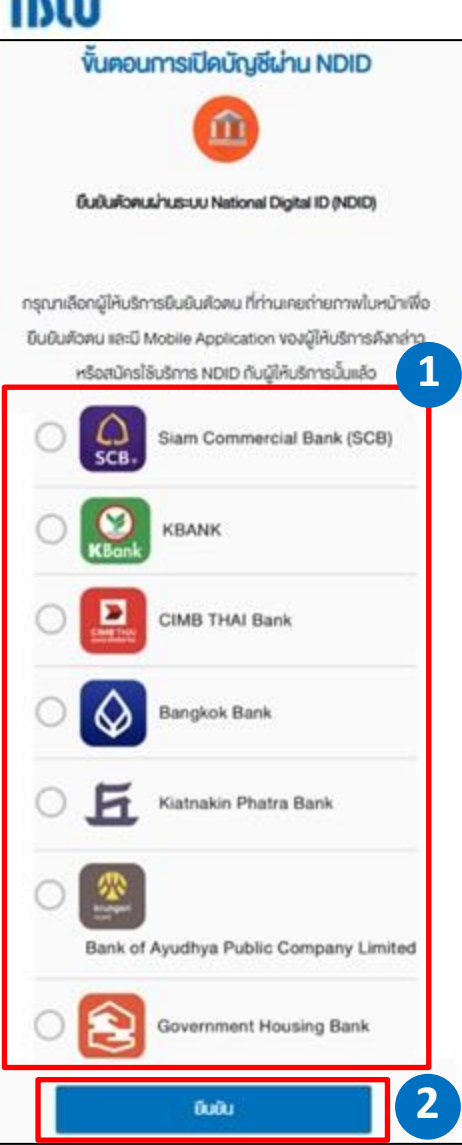

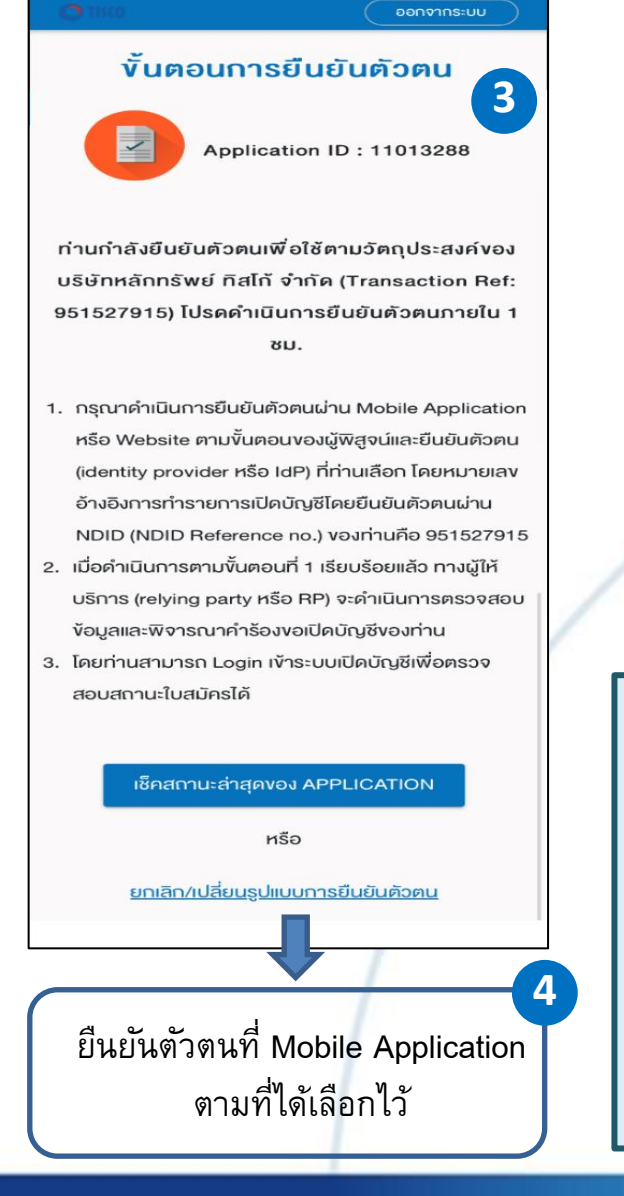

ข้อมูลขอเปิดบัญชีถูกส่งไปเรียบร้อยแล้ว Application ID: 11010663 NDID Ref. Code: 142QGWMT81 อย่ในขั้นตอนการพิจารณาอนมัติหากมีการเปลี่ยนสถานะ จะมีการแจ้ง SMS ให้ทราบ ท่านสามารถใช้ "รหัสยืนยันตัว ตนสำหรับการเปิดบัญชี" เพื่อ Login เข้ามาตรวจสอบ สถานะใบสมัคร 5 1. เลือกผู้ให้บริการยืนยันตัวตน 2. กดปุ่ม "ยืนยัน" 3. หน้าจอแสดงสถานะรอการยืนยัน 4. ลูกค้ายืนยันตัวต้นที่ Mobile Application ตามที่ได้เลือกไว้ (มี Alert แจ้งเตือนของผู้ให้บริการ) 5. เมื่อยืนยันตัวตนสำเร็จ จะแสดงข้อมูลจัดส่ง เรียบร้อย

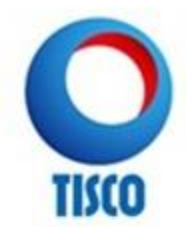

## 3 ขั้นตอน ยืนยันตัวตนด้วย NDID

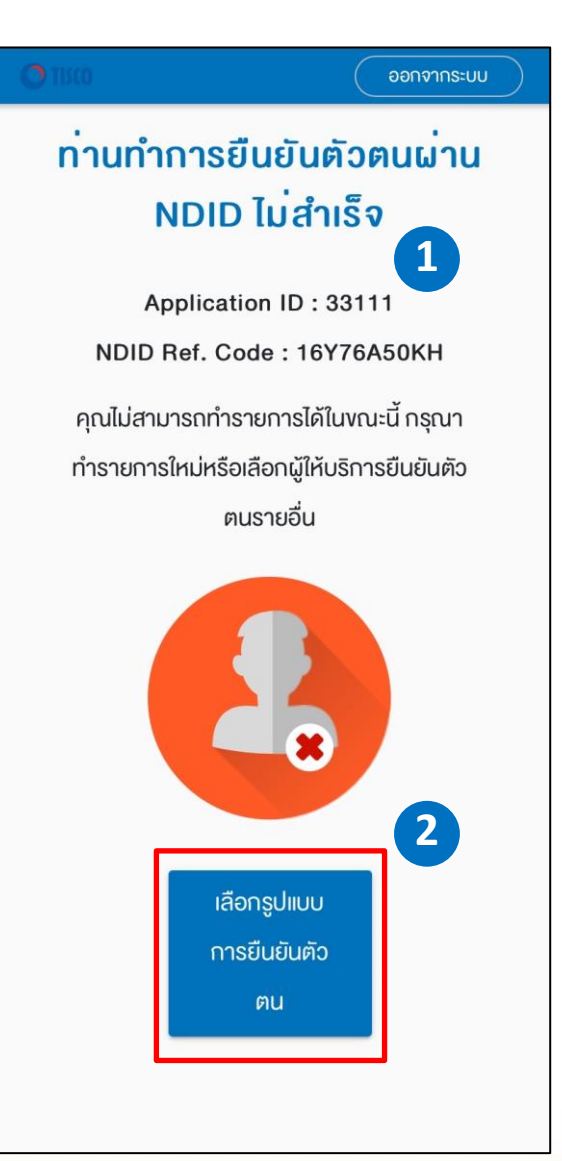

### ตัวอย่างหน้าจอแสดงการยืนยัน ตัวตนไม่สำเร็จ

 กดปุ่ม เลือกรูปแบบการยืนยัน ตัวตน เพื่อกลับไปยืนยันตัวตนอีกครั้ง หนึ่ง

### เงื่อนไขเพิ่มเติม

- มีระยะเวลายืนยันตัวตน 1 ชม.

กรณียืนยันตัวตนไม่สำเร็จครบ 5 ครั้ง
 ระบบจะ Lock ไม่สามารถทำการยืนยัน
 ตัวตนได้อีก

- ติดต่อเจ้าหน้าที่การตลาด หรือบริษัท

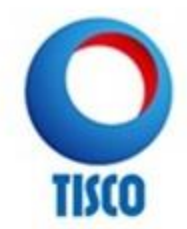

# การยกเลิกการยืนยันตัวตน NDID

## ขั้นตอน การยกเลิกการยืนยันตัวตน NDID

ออกจากระบบ

#### **ง**ั้นตอนการยืนยันตัวตน

Application ID : 11013288

ท่านกำลังยืนยันตัวตนเพื่อใช้ตามวัตถุประสงค์ของ บริษัทหลักทรัพย์ ทิสโก้ จำกัด (Transaction Ref: 951527915) โปรดดำเนินการยืนยันตัวตนกายใน 1 ชม.

- กรุณาคำเนินการยืนยันตัวตนผ่าน Mobile Application หรือ Website ตามขั้นตอนของผู้พิสูงน์และยืนยันตัวตน (identity provider หรือ IdP) ที่ท่านเลือก โดยหมายเลข อ้างอิงการทำรายการเปิดบัญชีโดยยืนยันตัวตนผ่าน NDID (NDID Reference no.) ของท่านคือ 951527915
- เมื่อดำเนินการตามขั้นตอนที่ 1 เรียบร้อยแล้ว ทางผู้ให้ บริการ (relying party หรือ RP) จะดำเนินการตรวจสอบ ข้อมูลและพิจารณาคำร้องขอเปิดบัญชีของท่าน
- โดยท่านสามารถ Login เข้าระบบเปิดบัญชีเพื่อตรวจ สอบสถานะใบสมัครได้

เซ็คสถานะล่าสุดของ APPLICATION หรือ ยกเลิก/เปลี่ยนรูปแบบการยืนยันตัวตน

#### คำเตือน

ท่านยืนยันที่จะ "ยกเลิก/เปลี่ยนรูปแบบการยืนยันตัว ตน" ใช่หรือไม่? เมื่อท่านเลือก "ยืนยัน" ระบบจะยกเลิก คำงอยืนยันตัวตนในครั้งนี้ เพื่อให้ท่านเลือกทำ รายการใหม่

ยกเลิก ยืนยัน

х

3

ปิด

×

ระบบส่งยกเลิกคำงอยืนยันตัวตนเรียบร้อย แล้ว กรุณากดปุ่ม "เช็คสถานะล่าสุดงอง APPLICATION" เพื่อตรวจสอบผลการ ยกเลิก

### 1. กดปุ่ม ยกเลิก/เปลี่ยหรูปแบบการยีหยันตัวตน

- กดปุ่ม ยืนยัน
- 3. กดปุ่ม ปิด
- หน้าจอแสดงการยกเลิกการยืนยันตัวตน กดปุ่ม เลือกรูปแบบการยืนยันตัวตน เพื่อกลับไปยืนยันตัวตนอีกครั้งหนึ่ง

ออกจากระบบ

ท่านทำการยืนยันตัวตนผ่าน

NDID ไม<sup>่</sup>สำเร็จ

Application ID : 11013288 NDID Ref. Code : 173347411

ท่านได้ยกเลิกรายการคำงอหรือเปลี่ยนผู้ให้

บริการยืนยันตัวตน กรุณาเลือก IdP รายอื่น

เลือกรูปแบบ

การยืนยันตัว

ตน

Δ

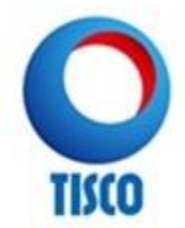

## ขั้นตอน การยกเลิกการยืนยันตัวตน NDID

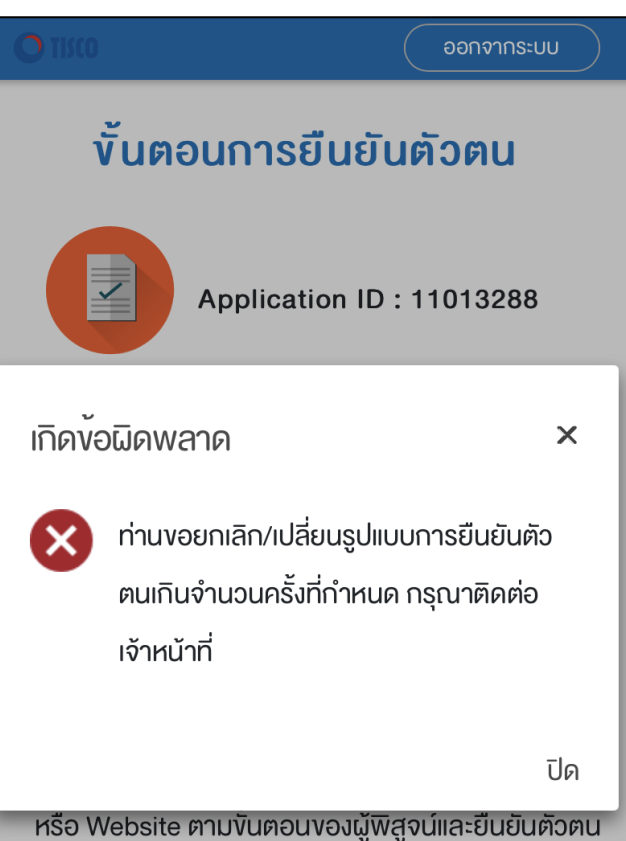

(identity provider หรือ IdP) ที่ท่านเลือก โดยหมายเลง อ้างอิงการทำรายการเปิดบัญชีโดยยืนยันตัวตนผ่าน NDID (NDID Reference no.) งองท่านคือ 853746446

 เมื่อด่ำเนินการตามขั้นตอนที่ 1 เรียบร้อยแล้ว ทางผู้ให้ บริการ (relying party หรือ RP) จะดำเนินการตรวจสอบ กรณีไม่สามารถยกเลิกการยืนยัน ตัวตนได้ ให้ติดต่อเจ้าหน้าที่ การตลาด หรือ บริษัทฯ

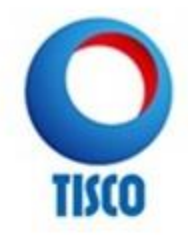

# การแก้ไขข้อมูล

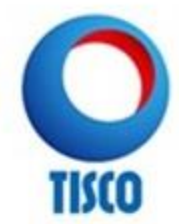

# ขั้นตอน การแก้ไขข้อมูล

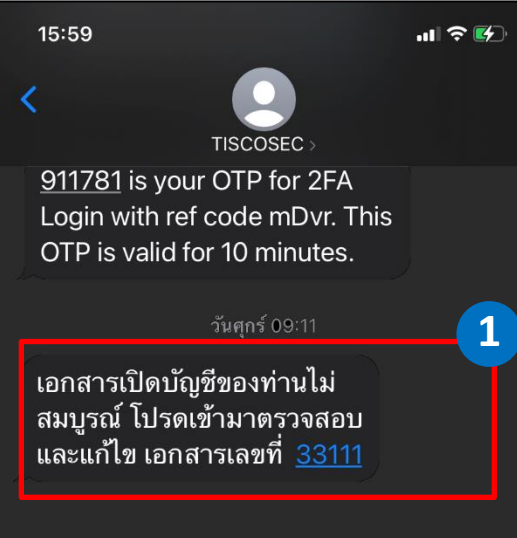

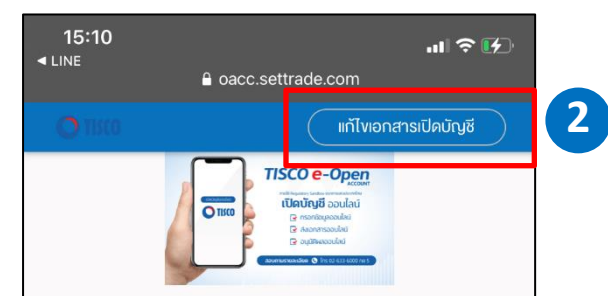

#### **E-Open Account**

เงื่อนไขสำคัญ

- 1. ลูกค้าต้องเป็นบุคคล ธรรมดา
- 2. ลูกค้าต้องเป็นบุคคล สัญชาติไทย
- 3. ลูกค้าต้องเคยเปิดบริการ
   ยืนยันตัวตน (NDID) กับ
   สถาบันการเงินอื่นไว้แล้ว
- 4. ลูกค้าตกลงสมัครใช้ บริการ TISCO eService เพื่อเรียกดูข้อมูลพอร์ตการ ลงทุน และใช้บริการอื่นๆ ที่ บริษัทจัดให้มีภายใต้บริการ TISCO eService

เอกสารประกอบการเปิดบัญชี

- 1. บัตรประชาชน
- 2. สมุดบัญชีเงินฝากงอง
   บัญชีธนาคารที่ต้องการใช้

 กรณีได้รับ SMS แจ้งเตือน จากบริษัทเพื่อแก้ไขข้อมูล

เข้าระบบ E-OPEN
 ACCOUNT
 กดปุ่ม แก้ไขเอกสารเปิดบัญชี

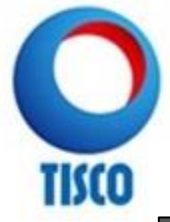

# ขั้นตอน การแก้ไขข้อมูล

| 16:14                               | .11 🌫 🚺              |                                             |                 |                                                           |
|-------------------------------------|----------------------|---------------------------------------------|-----------------|-----------------------------------------------------------|
| nfi 🔒 oacc.settrade                 | .com උ               | พบข้อผิดพลาด กรุณาแก้ไขให้                  |                 |                                                           |
| O 111 CO                            |                      | ถูกต <sup>ั</sup> อง                        |                 |                                                           |
| เข้าสู่ระบบ                         | I                    | Application ID : 33111                      |                 |                                                           |
| B                                   |                      | NDID Ref. Code : 16Y76A50KH                 |                 |                                                           |
| หมายเลงบัตรประชาชน<br>1100775566888 |                      |                                             | 1               | 1. กรอกรหัสเข้าใช้งานระบบ                                 |
| รหัสยืนยันตัวคนสำหรับการเปิดบัญชี   |                      | คำงอเปิดบัญชีงองท่านไม่สมบูรณ์ กรุณาตรวจสอบ | $\left \right $ | 2. กดปุ่ม แก้ไขเอกสารเปิด<br>นัมส์                        |
| ลืม "รหัสยืนยันตัวตนส่              | าหรับการเปิดบัญชี"   | นเงเนพแงงอเรรงารณาจรรูปอง                   |                 | កញ្ជីរា                                                   |
|                                     | 2<br>แก้ไงเอกสารเปิด | รายละเอียดเพิ่มเติม:<br>ข้อมูลส่วนตัว       | Ĭ               | 3. แสดงหน้าจอพบข้อผิดพลาด<br>และรายละเอียดจุดที่ต้องแก้ไข |
| ាប់គបល្ស៥                           | ប៊លូថ                |                                             |                 | >> จากนั้นเข้าส่หน้าจอการ                                 |
|                                     |                      |                                             |                 | กรอกข้อมูลต่อไป                                           |
| く 〉 作                               | <u>п</u> Г.          |                                             |                 |                                                           |
| く 〉 ①<br>                           |                      |                                             |                 |                                                           |

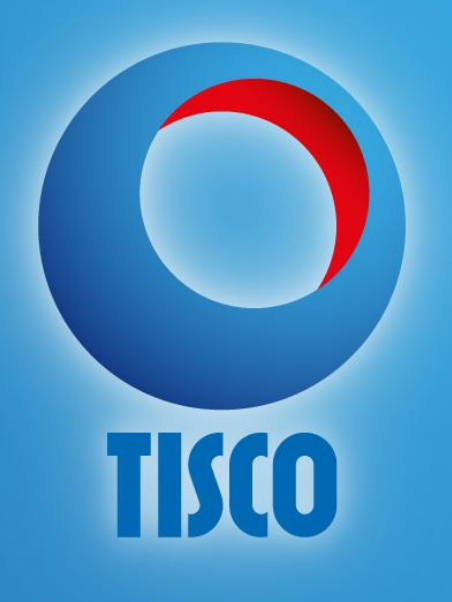